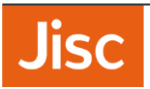

# Microsoft NPS Configuration Guide eduroam (UK)

Last Update: 12<sup>th</sup> April 2018

## Contents

| 1.  | Introduction                                                     |
|-----|------------------------------------------------------------------|
| 2.  | Limitations of Network Policy Server5                            |
| 3.  | Installing NPS6                                                  |
| 4.  | Certificates and Certificate Authority 10                        |
| 5.  | Install and configure a Standalone Certificate Authority12       |
| 6.  | Change the Certificate Authority - Validity period               |
| 7.  | Change the Certificate Authority - CRL Distribution Points       |
| 8.  | Creating the Server Certificate 25                               |
| 9.  | Signing your certificate requests with your CA                   |
| 10. | Import the Server Certificate                                    |
| 11. | Configure NRPS Shared Secrets Template 41                        |
| 12. | Add NRPS as RADIUS Clients 42                                    |
| 13. | Add local Access Points / Wireless Infrastructure RADIUS Clients |
| 14. | Add NRPS as RADIUS Proxy Servers45                               |
| 15. | Add a Connection Request Policy for your roaming users           |
| 16. | Add a Connection Request Policy for local users                  |
| 17. | Add a Connection Request Policy for eduroam visitors57           |
| 18. | Reorder Connection Request Policies60                            |
| 19. | Create Network Policy                                            |
| 20. | Register server in Active Directory68                            |

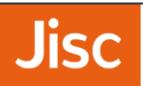

### Changelog

| Version                  | Modification                                                                                                    | Author                                | Date                        |
|--------------------------|----------------------------------------------------------------------------------------------------|---------------------------------------|-----------------------------|
| 0.1                      | Original version posted to eduroam (UK) community site                                                                                                    | Edward Wincott and eduroam (UK) team. | 24 February 2015            |
| 0.2                      | Updated with further details and sections about CAs and Certificates.                                                                                                    | Edward Wincott and Jon Agland         | 9 <sup>th</sup> March 2018  |
| o.5 (current<br>release) | Updated screenshots to 2016<br>versions.<br>Re-order guide and replace all<br>screenshots<br>Change guidance on EAP override<br>in Connection Request Policies<br>Update userPrincipalName /<br>Network Access Identifier<br>considerations | Jon Agland                            | 12 <sup>th</sup> April 2018 |

### 1.Introduction

This guide describes the setup of Microsoft Network Policy Server as your Organisational RADIUS Server (ORPS) for use with eduroam in the UK. Whilst the ORPS is the key component of your eduroam deployment there are a number of other important elements and this guide must be read in conjunction with the following documents:

- i) Implementing eduroam Roadmap https://community.ja.net/library/janet-servicesdocumentation/implementing-eduroam-roadmap
- ii) the eduroam(UK) Technical Specification https://community.ja.net/library/janet-servicesdocumentation/eduroamuk-technical-specification
- iii) Attribute Filtering for Microsoft IAS and NPS: https://community.ja.net/library/janet-servicesdocumentation/radius-attribute-filtering-microsoft-ias-and-nps

There are also additional technical reference documents and advisory notices published in the Jisc Community Library web site with which the eduroam sys admin should familiarise him or herself.

Whilst this guide is sufficient to enable you to set up a basic eduroam deployment, it does not cover setup of further (non-eduroam) VLANs and dynamic assignment of users to such VLANs, which you may wish to implement for the support of your local users connecting with their own devices or for connecting local users to VLANs giving access to restricted resources and/or which could have content filtering applied.

For Home sites, you will also need to consider 'on-boarding' of user devices, most effectively achieved through the use of automation tools such as **eduroam CAT** which generates installer utilities. If there are difficulties with internet access via mobile data, then possibly setting up a 'walled garden' service to provide users with access to your CAT installer utilities is also possible see **Walled Garden for on-boarding user devices to eduroam** 

This guide does not cover logging and accounting, which is covered in Section 6 of the GÉANT guide: CBP-13 Using Windows NPS as RADIUS in eduroam

The examples in this document are collected from a mix of both Windows Server 2016, although will be relevant to older versions such as Windows Server 2012 and Windows Server 2008 R2 Enterprise. The dialogue screens differ slightly between the two versions, but the configuration items are very similar.

#### Pre-requisites:

It is assumed that you have provisioned a suitable server platform, installed Microsoft Windows Server and that suitable connectivity is in place to your wireless access points/controller and to the internet and that the server has a fully qualified domain name and fixed IP address reachable by the eduroam(UK) national proxy servers. It is also assumed that you have a basic setup of Active Directory.

### Acknowledgements

This guide contains material drawn in part from the Best Practice Document 'Using Windows® NPS as RADIUS in eduroam' published by the GÉANT Association and such material is included in this guide under the free license terms specified on page (ii) of that document. Copyright of such material remains the property of GÉANT.

### 2. Limitations of Network Policy Server

Network Policy Server (NPS) is the Microsoft Windows implementation of a Remote Access Dial-in User Service (RADIUS) server and proxy. NPS is a popular choice amongst organisations deploying eduroam due to its accessibility, familiar graphical user interface and low cost. However, it should be recognised that for use as your organisational RADIUS proxy server (ORPS) it has certain limitations and lesser flexibility than the likes of FreeRADIUS and Radiator etc.

The limitations mean that whilst a perfectly serviceable solution can be put in place, your eduroam deployment will not meet all of the best practice recommendations described in the eduroam(UK) Technical Specification and certain 'warn' flags will be indicated in the eduroam(UK) Support portal.

The following limitations are addressed, where applicable, in the instructions contained later in this guide:

- You cannot add RADIUS attributes into outbound authentication requests your ORPS sends to the eduroam(UK) national proxies (NRPSs). In particular adding an 'Operator-Name' attribute to indicate the organisation where a visitor is connecting is not possible in NPS. Since the presence of Operator-Name is desirable for troubleshooting purposes (and also for working with CUI) it is on the eduroam(UK) development roadmap to introduce Operator-Name insertion at the NRPS, therefore this limitation can be mitigated.
- NPS does not support Status-Server and will not respond to Status Server requests. Status-Server is the best practice method for RADIUS servers to check the availability of peered servers, the alternative being to utilise retries and timeouts. It is on the eduroam(UK) development roadmap to introduce Status-Server checks with ORPS, but NPS servers will not be able to benefit from this and will continue to rely on current methods.
- RADIUS attributes cannot be stripped from authentication requests by NPS. They can only be overwritten. It is desirable for your ORPS to be able to strip or overwrite attributes, for instance an Access-Accept returned for a visitor by the user's home organisation may contain VLAN attributes that are only relevant for that user on the home campus (to enable the user to be connected to a group VLAN), but such VLAN attributes may cause problems on your network. To avoid these problems you will need to explicitly set VLAN values applicable to your environment if you work with VLANs and set other values to prevent invalid attributes.
- The 'outer' username (used in phase 1 of the authentication process to identify the user's home organisation) can be rewritten (via the Connection Request Policy) as an 'anonymous@realm', whereas the 'inner' username (the encrypted identifier used for user authentication) which is handled by the Network Policy, cannot be modified. (Nb. often users configure inner and outer identities to be the same).
  - The effect of this is that your users will have to use their respective userPrincipalName to authenticate as their user@realm -their Network Access Identifier (RFC7542)-, in many case this looks similar to an e-mail address.
  - If your UPN suffix and resulting userPrincipalName's use an unregistered domain name such as those ending '.local', then you may be best to consider adding a UPN Suffix and changing the userPrincipalName for affected users. If not, there will additional requirements such as:
    - Additional Connection Request Policies, with Attribute rules see using the pattern matching syntax in NPS
    - Users being mandated to use separate inner and outer identities.

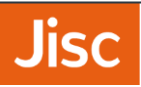

- In respect of your Home (IdP) service provision, using anonymous outer identities is not possible, unless Override network policy authentication settings is enabled in the Connection Request Policies. We recommend that this is used, but this may have an effect on "Constraints and Settings" in "Network Policies".
- Logging in Event Manager is rather poor (compared to FreeRADIUS) – there is not much detail shown, making the debugging of any connection problems difficult. Be prepared to install Wireshark for this purpose.

### 3. Installing NPS

In your Windows server open Server Manager, right click Roles and select Add Roles. The Add Roles Wizard will open - read the information text and accept the default by clicking Next .

| 📥 Add Roles and Features Wizard                                                                                  | — C                                                                                                    | ×                  |
|----------------------------------------------------------------------------------------------------|----------------------------------------------------------------------------------------------------|--------------------|
| Before you begin                                                                                                 | DESTINATION<br>radius-nps-gui.sirhowy.dev.ukfederatio                                                                                                    | SERVER<br>1.org.uk |
| Before You Begin<br>Installation Type<br>Server Selection<br>Server Roles<br>Features<br>Confirmation<br>Results | <ul> <li>This wizard helps you install roles, role services, or features. You determine which roles, role services to install based on the computing needs of your organization, such as sharing document hosting a website.</li> <li>To remove roles, role services, or features:</li> <li>Start the Remove Roles and Features Wizard</li> <li>Before you continue, verify that the following tasks have been completed: <ul> <li>The Administrator account has a strong password</li> <li>Network settings, such as static IP addresses, are configured</li> <li>The most current security updates from Windows Update are installed</li> </ul> </li> <li>If you must verify that any of the preceding prerequisites have been completed, close the wizard complete the steps, and then run the wizard again.</li> <li>To continue, click Next.</li> </ul> <li>Skip this page by default</li> | ces, or<br>its, or |
|                                                                                                    | < Previous Next > Install Ca                                                                                                    | incel              |

#### On the following screen you should choose Role-based or feature-based installation

|                  | - ·                                                                     |
|------------------|-------------------------------------------------------------------------|
| Before You Begin | machine, or on an offline virtual hard disk (VHD).                      |
| Server Selection | Role-based or feature-based installation                                |
| Server Roles     | Configure a single server by adding roles, role services, and features. |
| Features         | Remote Desktop Services installation                                    |
| Confirmation     | or session-based desktop deployment.                                    |
| Results          |                                                                         |
|                  |                                                                         |
|                  |                                                                         |
|                  |                                                                         |
|                  |                                                                         |
|                  |                                                                         |
|                  |                                                                         |
|                  |                                                                         |
|                  |                                                                         |

You wish to install **Select a server from the server pool** on. This is likely to be the server that you are currently using.

| Before You Begin  | Select a server or a virtual hard disk on which to install roles and features. |
|-------------------|--------------------------------------------------------------------------------|
| Installation Type | <ul> <li>Select a server from the server pool</li> </ul>                       |
| Server Selection  | <ul> <li>Select a virtual hard disk</li> </ul>                                 |
| Server Roles      | Server Pool                                                                    |
| Features          |                                                                                |
|                   | Filter:                                                                        |
|                   | Name IP Address Operating System                                               |
|                   | radius-nps-gui.sirhowy.d 172.16.196.24 Microsoft Windows Server 2016 Standard  |
|                   |                                                                                |
|                   |                                                                                |
|                   |                                                                                |
|                   | 1 Computer(s) found                                                            |

**Jisc** 

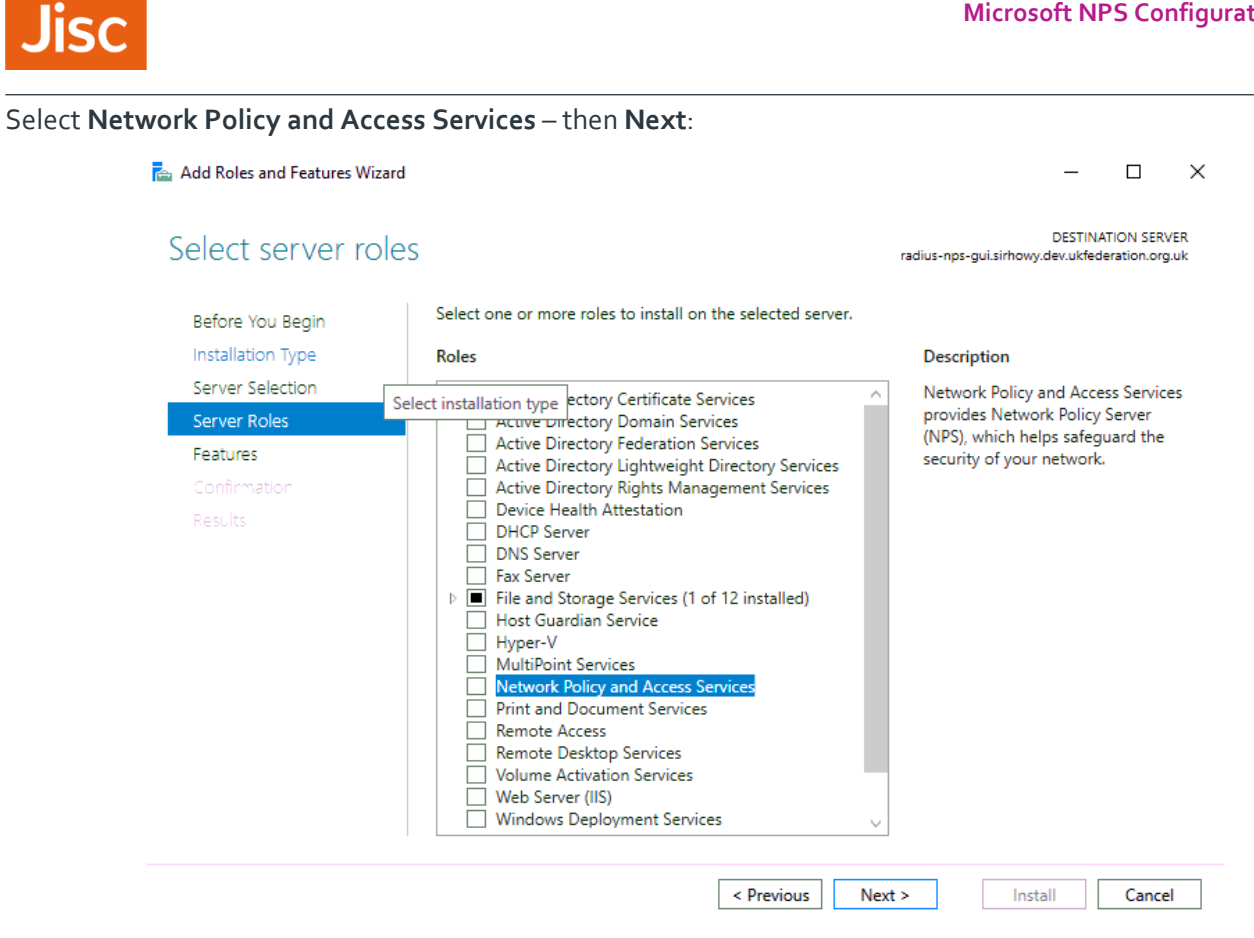

The following dialogue will appear, click Add Features, when you return to the Add Roles and Features Wizard click Next

| elect server ro                                                                                                    | Add Roles and Features Wizard                                                                                                    | X gui.sirhowy.dev.ukfederation.org.u                      |
|----------------------------------------------------------------------------------------------------|----------------------------------------------------------------------------------------------------|-----------------------------------------------------------|
| Before You Begin<br>Installation Type                                                                                               | Add features that are required for Network Policy and Access Services?                                                                                  | otion                                                     |
| Server Selection         The following tools are required to manage this feature, but do n have to be installed on the same server. |                                                                                                    | rk Policy and Access Services<br>es Network Policy Server |
| Features<br>Confirmation<br>Results                                                                                                 | <ul> <li>Remote Server Administration Tools</li> <li>Role Administration Tools         [Tools] Network Policy and Access Services Tools     </li> </ul> | y of your network.                                        |
|                                                                                                    | ✓ Include management tools (if applicable)          Add Features       Cancel                                                                           |                                                           |

No additional features are required, click Next

Jisc

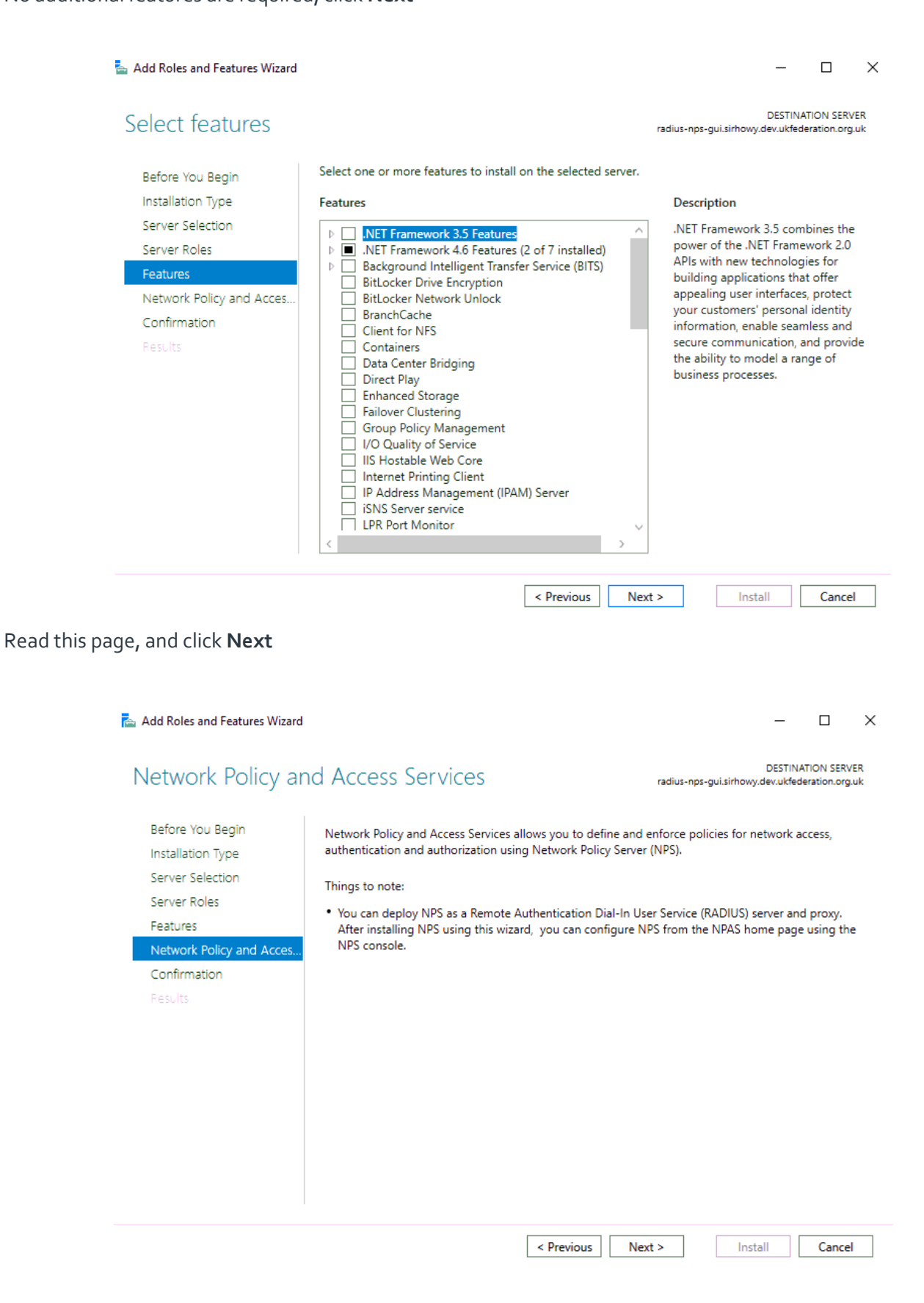

#### Hit Install on the confirmation dialogue, it is unlikely you will need to restart the server.

Jisc

| To install the following roles, role services, or features on selected server, click Install.                                    |  |  |  |  |
|----------------------------------------------------------------------------------------------------|--|--|--|--|
|                                                                                                    |  |  |  |  |
| Kestart the destination server automatically if required                                                                         |  |  |  |  |
| Optional features (such as administration tools) might be displayed on this page because they have                               |  |  |  |  |
| been selected automatically. If you do not want to install these optional features, click Previous to clear<br>their check hoves |  |  |  |  |
|                                                                                                    |  |  |  |  |
| Network Policy and Access Services                                                                                               |  |  |  |  |
| Remote Server Administration Tools                                                                                               |  |  |  |  |
| Role Administration Tools                                                                                                    |  |  |  |  |
| Network Folicy and Access Services Tools                                                                                         |  |  |  |  |
|                                                                                                    |  |  |  |  |
|                                                                                                    |  |  |  |  |
|                                                                                                    |  |  |  |  |
| Export configuration settings                                                                                                    |  |  |  |  |
|                                                                                                    |  |  |  |  |

#### 4. Certificates and Certificate Authority

Most organizations would like to act as a Home participant (IdP) and to authenticate its own users. PEAP-MSCHAPv2 and EAP-TLS authentication methods, in common with all other EAP methods (with the exception of EAP-PWD - which is not supported in NPS) require an X.509 server certificate to be installed on the authenticating RADIUS server. The certificate is used to establish the secure authentication tunnel and by the RADIUS server to identify itself to the user's device.

Should you decide to participate only as a Visited (Wi-Fi service provider for visitors only) participant, you don't need a certificate and your ORPS can act as a proxy to receive requests from Wi-Fi access points, to log, filter, and forward authentication requests to the eduroam(UK) infrastructure. Most organisations participate as both Home and Visited service providers and so the ORPS needs to have a server certificate.

PEAP-MSCHAPv2 is the most commonly used authentication method in the Microsoft environment since it utilises username and password credentials, which are easy to distribute and PEAP is straightforward to set up on NPS.

PEAP (Protected Extensible Authentication Protocol) sets up a secure tunnel using TLS (just like HTTPS does for websites) in order to protect the credentials and is an important part of the mutual authentication. Firstly, the

authentication server needs to prove to the user that he or she will be providing credentials to the right authority, then the users need to prove who they are. The RADIUS server (NPS in this case) will send its certificate to the client before authentication of the user takes place. The client must have the public certificate of the Certification Authority (CA) installed already. This will issue and sign the NPS server's certificate. The CA certificate may be distributed using e-mail, a web page such as eduroam CAT (eduroam Configuration Assistant Tool), or a management system such as AD Group Policy. The client checks the validity of the RADIUS server's certificate using the CA certificate. The client should also check the name (CommonName and/or SubjectAltName) of the certificate.

You can use a server certificate from a public commercial certificate authority; such certificates are available from the very cost effective Jisc Certificate Service through which you will pay a fraction of the cost of commercial providers. This will save you having to set up your own 'local' CA service, manage certificates and distribute your public certificate to your users' devices. However commercial CAs certs do have an expiry date, so periodically a large administrative task will be encountered. If you are taking this option then you can skip to Section 8. Creating a Server Certificate.

If you set up your own 'local' CA, rather than using certificates from a large commercial CA, the possibility of phishing is reduced since commercial CA certificates are readily available and could be used in exploits such as Man-in-the-Middle attack, whereas as with a local CA you controls generation of the public CA certificate and can assure its use is restricted to your own servers. If you are taking this option you should continue into the next section; Section 5. Install and configure a Standalone Certificate Authority.

Other options such as using an existing Enterprise Certificate Authority are available too, but not documented here.

If taking that option ensure that your CAs lifetime is long for example 20+ years. This will be the certificate that goes onto end user devices, so you would like to avoid the need of replacement as little as possible. You should add a valid CRL Distribution point added, this will be a URL that should reference a domain name that you have control over and could feasibly host a file if required for example http://www.camford.ac.uk/eduroam-ca.crl. See Section 7. Change the Certificate Authority - CRL Distribution Points

You should also tweak the default validity of the certificates issued by your CA as the default one year is too short, you could align this to the lifetime of the CA or slightly greater. See Section 8.Change the Certificate Authority - Validity period

### 5.Install and configure a Standalone Certificate Authority

From Server Manager, Choose Add and Remove Roles.

| 🔁 Add Roles and Features Wizard                                                                                  |                                                                                                    | -                        |                            | ×           |
|----------------------------------------------------------------------------------------------------|----------------------------------------------------------------------------------------------------|--------------------------|----------------------------|-------------|
| Before you begin                                                                                                 | radius-nps-gui.sirhow                                                                                                    | DESTIN/<br>y.dev.ukfed   | ATION SER\<br>leration.org | /ER<br>J.uk |
| Before You Begin<br>Installation Type<br>Server Selection<br>Server Roles<br>Features<br>Confirmation<br>Results | <ul> <li>This wizard helps you install roles, role services, or features. You determine which features to install based on the computing needs of your organization, such as shorting a website.</li> <li>To remove roles, role services, or features: Start the Remove Roles and Features Wizard</li> <li>Before you continue, verify that the following tasks have been completed: <ul> <li>The Administrator account has a strong password</li> <li>Network settings, such as static IP addresses, are configured</li> <li>The most current security updates from Windows Update are installed</li> <li>If you must verify that any of the preceding prerequisites have been completed, or complete the steps, and then run the wizard again.</li> </ul> </li> <li>To continue, click Next.</li> </ul> | roles, role<br>aring doc | e services,<br>uments, «   | or<br>3r    |

< Previous Next >

Install

Cancel

On the following screen you should choose Role-based or feature-based installation

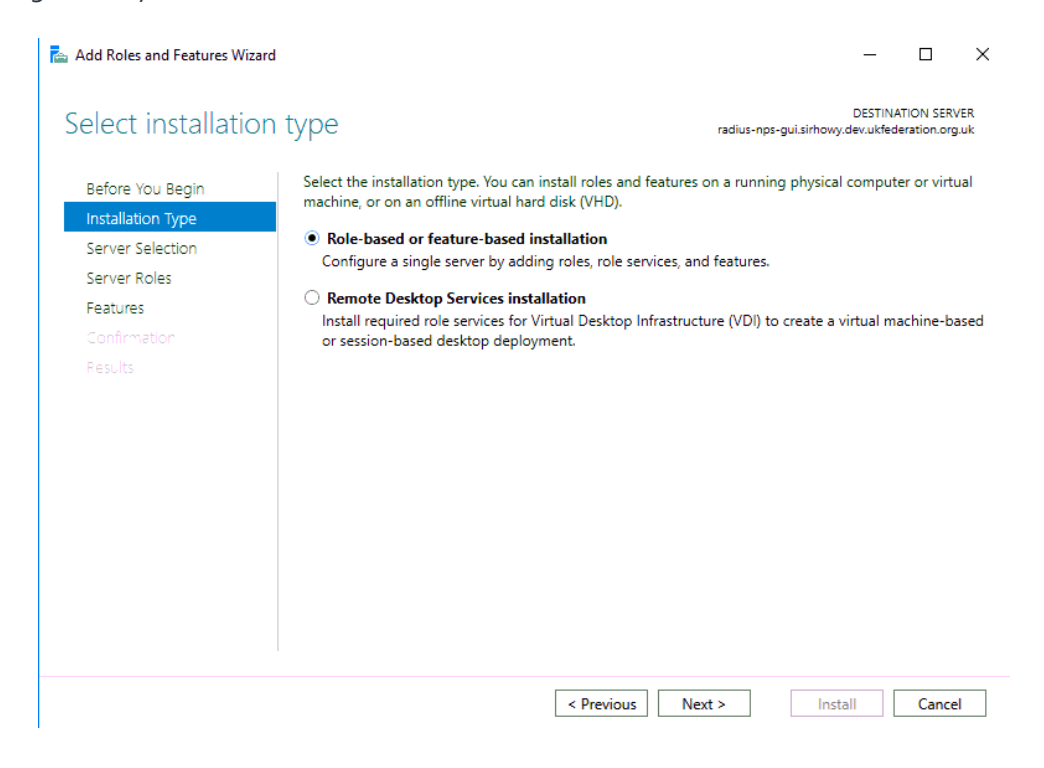

Select a server from the server pool you wish to install this on. This is like to be the server that you are currently using.

| 📥 Add Roles and Features Wizard                                                                                  |                                                                                                    | _                                                                                                    |                                                      | ×           |
|----------------------------------------------------------------------------------------------------|----------------------------------------------------------------------------------------------------|----------------------------------------------------------------------------------------------------|------------------------------------------------------|-------------|
| Select destination                                                                                               | Server radius-nps-gui.sir                                                                                                    | DESTIN/<br>howy.dev.ukfed                                                                               | ATION SERV<br>eration.org                            | VER<br>J.uk |
| Before You Begin<br>Installation Type<br>Server Selection<br>Server Roles<br>Features<br>Confirmation<br>Results | Select a server or a virtual hard disk on which to install roles and features.    Select a server from the server pool  Select a virtual hard disk Server Pool  Filter:  Name IP Address Operating System radius-nps-gui.sirhowy.d 172.16.196.24 Microsoft Windows Server 20                                                                                                    | 16 Standard                                                                                             |                                                      |             |
| Select the <b>Active Directory Certif</b>                                                                        | 1 Computer(s) found<br>This page shows servers that are running Windows Server 2012 or a newer reli<br>and that have been added by using the Add Servers command in Server Mana<br>newly-added servers from which data collection is still incomplete are not sho<br>< Previous Next >                                                                                                    | ease of Wind<br>ager. Offline s<br>wn.<br>Install                                                       | ows Serve<br>ervers an<br>Cance                      | er,<br>Id   |
| 🚵 Add Roles and Features Wizard                                                                                  |                                                                                                    | -                                                                                                    |                                                      | ×           |
| Select server roles                                                                                              | radius-nps-gui.sirt                                                                                                    | DESTINA<br>nowy.dev.ukfede                                                                              | TION SERVE<br>ration.org.u                           | :R<br>Jk    |
| Before You Begin<br>Installation Type<br>Server Selection<br>Server Roles<br>Features<br>Confirmation<br>Results | Roles       Description         Active Directory Certificate Services       Active Directory Domain Services         Active Directory Federation Services       Active Directory Lightweight Directory Services         Active Directory Rights Management Services       and manage         Device Health Attestation       DHCP Server         Fax Server       File and Storage Services (1 of 12 installed)         Host Guardian Services       WultiPoint Services         Network Policy and Access Services (Installed)       Print and Document Services         Remote Desktop Services       Volume Activation Services         Volume Activation Services       Web Server (IIS) | tory Certificat<br>sed to create<br>authorities ar<br>that allow yc<br>e certificates u<br>pplications. | e Services<br>nd related<br>nu to issue<br>ised in a | 5<br>]<br>e |

< Previous

Next >

Install

Cancel

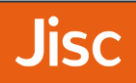

The following dialogue will appear, click **Add Features**. When you return to the **Add Roles and Features Wizard** click **Next** 

| Select server ro                      | Add Roles and Features Wizard                                                                                                    | X gui.sirhowy.dev.ukfederation.org                                               |
|---------------------------------------|----------------------------------------------------------------------------------------------------|----------------------------------------------------------------------------------|
| Before You Begin<br>Installation Type | Add features that are required for Active Directory<br>Certificate Services?                                                                                                    | ption                                                                            |
| Server Selection Server Roles         | The following tools are required to manage this feature, but do not<br>have to be installed on the same server.                                                                                         | Directory Certificate Service<br>) is used to create                             |
| Features<br>Confirmation<br>Results   | <ul> <li>Remote Server Administration Tools</li> <li>Role Administration Tools</li> <li>Active Directory Certificate Services Tools         [Tools] Certification Authority Management Tools</li> </ul> | vices that allow you to issu<br>anage certificates used in a<br>of applications. |
|                                       | ✓       Include management tools (if applicable)         Add Features       Cancel                                                                                                    |                                                                                  |

#### Click Next.

| Select features                                                                                     |                                                                                                    | DESTINATION SER<br>radius-nps-gui.sirhowy.dev.ukfederation.org                                                                                                    |
|----------------------------------------------------------------------------------------------------|----------------------------------------------------------------------------------------------------|----------------------------------------------------------------------------------------------------|
| Before You Begin                                                                                    | Select one or more features to install on the selected server.                                                                                                    | Description                                                                                                    |
| Server Selection<br>Server Roles<br>Features<br>Network Policy and Acces<br>Confirmation<br>Results | NET Framework 3.5 Features         Image: State State Sta | .NET Framework 3.5 combines the<br>power of the .NET Framework 2.0<br>APIs with new technologies for<br>building applications that offer<br>appealing user interfaces, protect<br>your customers' personal identity<br>information, enable seamless and<br>secure communication, and provi<br>the ability to model a range of<br>business processes. |

#### Take note of this dialogue in relation to DNS/Hostname of the server and then click Next

| 📥 Add Roles and Features Wizard                                                                                                    |                                                                                                    | -                                                              |                                               | ×        |
|----------------------------------------------------------------------------------------------------|----------------------------------------------------------------------------------------------------|----------------------------------------------------------------|-----------------------------------------------|----------|
| Active Directory                                                                                                    | Certificate Services radius-nps-gui.sirhowy.                                                                                                    | DESTINA<br>dev.ukfede                                          | TION SERVI<br>eration.org.(                   | ER<br>uk |
| Before You Begin<br>Installation Type<br>Server Selection<br>Server Roles<br>Features<br>AD CS<br>Role Services<br>Confirmation<br>Results | Active Directory Certificate Services (AD CS) provides the certificate infrastructure t<br>such as secure wireless networks, virtual private networks, Internet Protocol Securit<br>Access Protection (NAP), encrypting file system (EFS) and smart card log on.<br>Things to note:<br>• The name and domain settings of this computer cannot be changed after a certi<br>(CA) has been installed. If you want to change the computer name, join a domain<br>server to a domain controller, complete these changes before installing the CA. I<br>information, see certification authority naming. | o enable<br>y (IPSec),<br>fication a<br>n, or pror<br>For more | scenarios<br>Network<br>uthority<br>note this | :        |
|                                                                                                    | Destant No. 1                                                                                                    |                                                                | (                                             | _        |
|                                                                                                    | < Previous Next > Inst                                                                                                    |                                                                | Cancel                                        |          |

There is no need to select any additional Role Services and keep it as below

| 📥 Add Roles and Features Wizard                                                                                               |                                                                                                    | - 🗆 X                                                                                                    |
|----------------------------------------------------------------------------------------------------|----------------------------------------------------------------------------------------------------|----------------------------------------------------------------------------------------------------|
| Select role service<br>Before You Begin                                                                                       | Select the role services to install for Active Directory Certificat                                                                                                    | DESTINATION SERVER<br>radius-nps-gui.sirhowy.dev.ukfederation.org.uk<br>e Services                                                                             |
| Installation Type<br>Server Selection<br>Server Roles<br>Features<br>AD CS<br><b>Role Services</b><br>Confirmation<br>Results | Kole services         Certification Authority         Certificate Enrollment Policy Web Service         Certificate Enrollment Web Service         Certification Authority Web Enrollment         Network Device Enrollment Service         Online Responder | Description<br>Certification Authority (CA) is used<br>to issue and manage certificates.<br>Multiple CAs can be linked to form a<br>public key infrastructure. |
|                                                                                                    | < Previous Nex                                                                                                    | t > Install Cancel                                                                                                    |

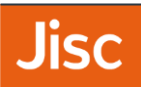

#### Hit Install on the confirmation dialogue, there is no need to tick the Restart

| 🚡 Add Roles and Features Wizard  |                                                                                                    | -                            |                            | ×           |
|----------------------------------|----------------------------------------------------------------------------------------------------|------------------------------|----------------------------|-------------|
| Confirm installation             | ON Selections radius-nps-gui.sirho                                                                                                    | DESTIN/<br>wy.dev.ukfed      | ATION SER\<br>deration.org | /ER<br>J.uk |
| Before You Begin                 | To install the following roles, role services, or features on selected server, click In                                                                                                    | istall.                      |                            |             |
| Installation Type                | Restart the destination server automatically if required                                                                                                    |                              |                            |             |
| Server Selection<br>Server Roles | Optional features (such as administration tools) might be displayed on this page<br>been selected automatically. If you do not want to install these optional features<br>their check boxes. | e because t<br>s, click Prev | hey have<br>vious to cl    | ear         |
| AD CS<br>Role Services           | Active Directory Certificate Services<br>Certification Authority                                                                                                    |                              |                            |             |
| Confirmation                     | Remote Server Administration Tools<br>Role Administration Tools                                                                                                    |                              |                            |             |
| Results                          | Active Directory Certificate Services Tools<br>Certification Authority Management Tools                                                                                                    |                              |                            |             |
|                                  | Export configuration settings<br>Specify an alternate source path                                                                                                    |                              |                            |             |
|                                  | < Previous Next > In                                                                                                    | nstall                       | Cance                      | :I          |

Once installed, click on Configure Active Directory Certificate Services on the destination server

| 📥 Add Roles and Features Wizard |                                                                                                    | _                       |                          | $\times$   |
|---------------------------------|----------------------------------------------------------------------------------------------------|-------------------------|--------------------------|------------|
| Installation progres            | S radius-nps-gui.sirhow                                                                                                    | DESTINA<br>y.dev.ukfede | TION SERV<br>eration.org | /ER<br>.uk |
| Before You Begin                | View installation progress                                                                                                    |                         |                          |            |
| Installation Type               | 1 Feature installation                                                                                                    |                         |                          |            |
|                                 | · · · · · · · · · · · · · · · · · · ·                                                                                             |                         |                          |            |
| Server Roles                    | Configuration required. Installation succeeded on radius-nps-                                                                     |                         |                          |            |
|                                 | gui.sirnowy.dev.uktederation.org.uk.                                                                                              |                         |                          |            |
| AD CS                           | Active Directory Certificate Services                                                                                             |                         |                          |            |
| Role Services                   | Additional steps are required to configure Active Directory Certificate Services<br>server                                        | s on the d              | estinatio                | n          |
| Confirmation                    | Configure Active Directory Certificate Services on the destination server                                                         |                         |                          |            |
| Results                         | Certification Authority                                                                                                    |                         |                          |            |
|                                 | Remote Server Administration Tools                                                                                                |                         |                          |            |
|                                 | Active Directory Certificate Services Tools                                                                                       |                         |                          |            |
|                                 | Certification Authority Management Tools                                                                                          |                         |                          |            |
|                                 |                                                                                                    |                         |                          |            |
|                                 | You can close this wizard without interrupting running tasks. View task pro                                                       | gress or o              | open this                |            |
|                                 | <ul> <li>page again by clicking rotuncations in the command bar, and then lask b</li> <li>Event configuration settings</li> </ul> | cidiis.                 |                          |            |
|                                 | export configuration settings                                                                                                    |                         |                          |            |
|                                 | < Previous Next > Clo                                                                                                    | ose                     | Cance                    |            |
|                                 |                                                                                                    |                         |                          |            |

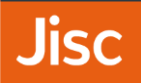

You can now configure your Standalone CA. Here you will select the **credentials of the appropriate administrative account**, this can usually be left as default

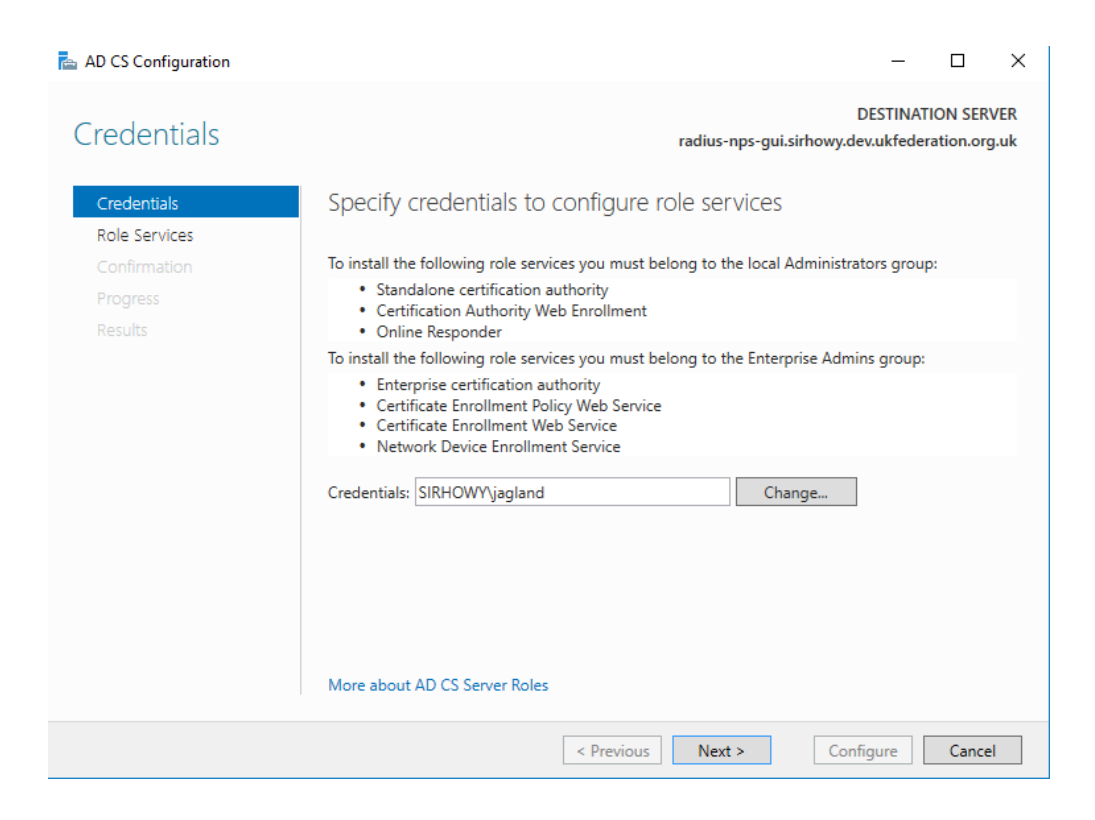

Select role services to configure, as there is only one Certification Authority then just hit Next

| 📥 AD CS Configuration |                                             |                    | -                           |         | $\times$    |
|-----------------------|---------------------------------------------|--------------------|-----------------------------|---------|-------------|
| Role Services         |                                             | radius-nps-gui.sir | DESTINAT<br>howy.dev.ukfede | ION SER | VER<br>g.uk |
| Credentials           | Select Role Services to configure           |                    |                             |         |             |
| Role Services         | _                                           |                    |                             |         |             |
| Setup Type            | <ul> <li>Certification Authority</li> </ul> |                    |                             |         |             |
| СА Туре               | Certification Authority Web Enrollment      |                    |                             |         |             |
| Private Key           | Network Device Enrollment Service           |                    |                             |         |             |
| Cryptography          | Certificate Enrollment Web Service          |                    |                             |         |             |
| CA Name               | Certificate Enrollment Policy Web Service   |                    |                             |         |             |
| Certificate Request   |                                             |                    |                             |         |             |
| Certificate Database  |                                             |                    |                             |         |             |
| Confirmation          |                                             |                    |                             |         |             |
| Progress              |                                             |                    |                             |         |             |
| Results               |                                             |                    |                             |         |             |
|                       |                                             |                    |                             |         |             |
|                       |                                             |                    |                             |         |             |
|                       |                                             |                    |                             |         |             |
|                       | More about AD CS Server Roles               |                    |                             |         |             |
|                       | < Previous                                  | Next >             | Configure                   | Cance   | el          |

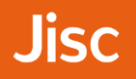

We recommend the use of a **Standalone CA**, as this should be more portable than an Enterprise CA, which is heavily integrated with Active Directory. Select **Standalone CA** and click **Next** 

Tip: if you want to setup an Enterprise CA there are some instructions in the GÉANT guide.

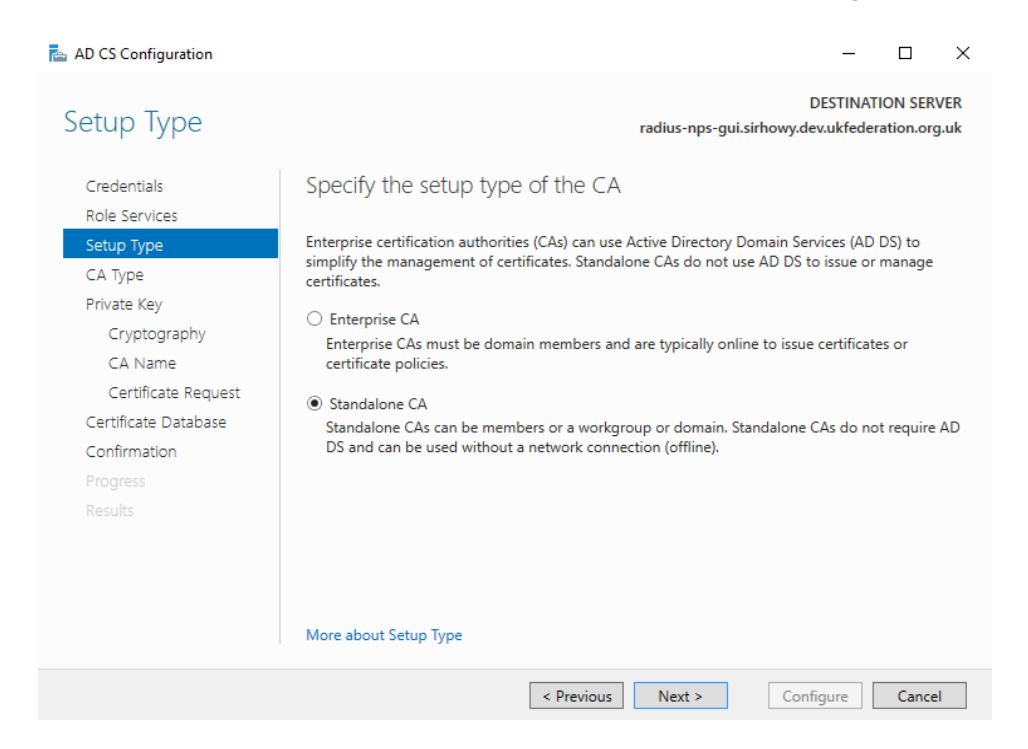

#### Select Root CA and then hit Next.

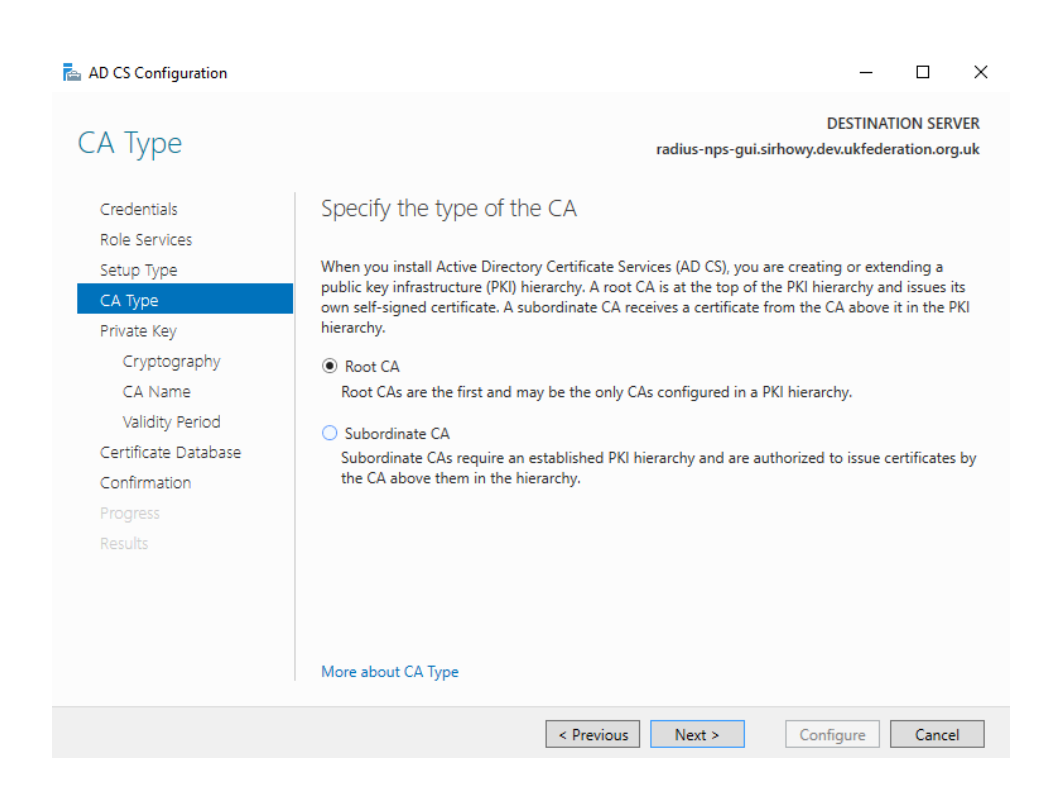

#### Select Create a new private key and hit Next

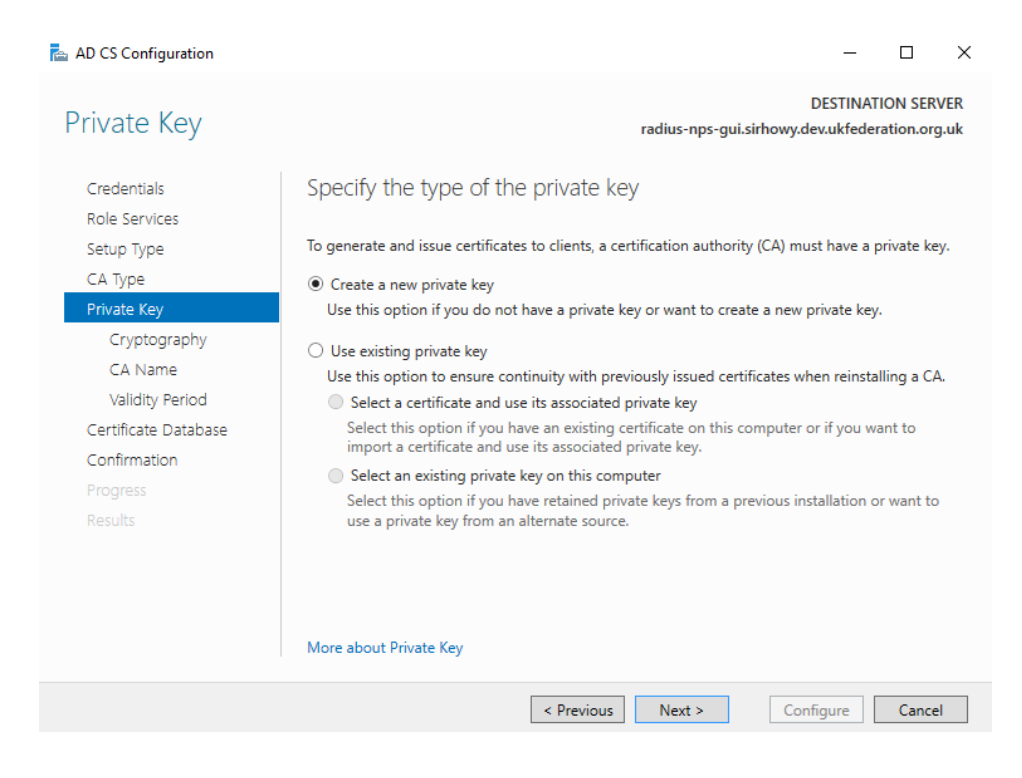

Set a minimum Key length of 2048, and at least SHA256 for your hash algorithm.

#### Nb.Do not use SHA1 or MD5.

| 📥 AD CS Configuration                                                                                                    |                                                                                                    |                     | -                            |                       | ×          |
|----------------------------------------------------------------------------------------------------|----------------------------------------------------------------------------------------------------|---------------------|------------------------------|-----------------------|------------|
| Cryptography for                                                                                                    | CA                                                                                                    | radius-nps-gui.sirh | DESTINAT<br>nowy.dev.ukfeder | ION SERV<br>ation.org | /ER<br>.uk |
| Credentials<br>Role Services                                                                                             | Specify the cryptographic options                                                                                              | 5                   |                              |                       |            |
| Setup Type                                                                                                    | Select a cryptographic provider:                                                                                               |                     | Key length:                  |                       |            |
| СА Туре                                                                                                    | RSA#Microsoft Software Key Storage Provider                                                                                    | ~                   | 2048                         |                       | ۲          |
| Private Key<br>Cryptography<br>CA Name<br>Validity Period<br>Certificate Database<br>Confirmation<br>Progress<br>Results | Select the hash algorithm for signing certificates SHA256 SHA384 SHA512 SHA1 MD5 Allow administrator interaction when the priv | issued by this CA:  | by the CA.                   |                       |            |
|                                                                                                    | More about Cryptography                                                                                                    |                     |                              |                       |            |
|                                                                                                    | < Previous                                                                                                    | Next >              | Configure                    | Cancel                |            |

The **Common Name for this CA** can be modified, and should be something friendly for users, as they may see this whilst configuring their device. E.g. Camford University eduroam service

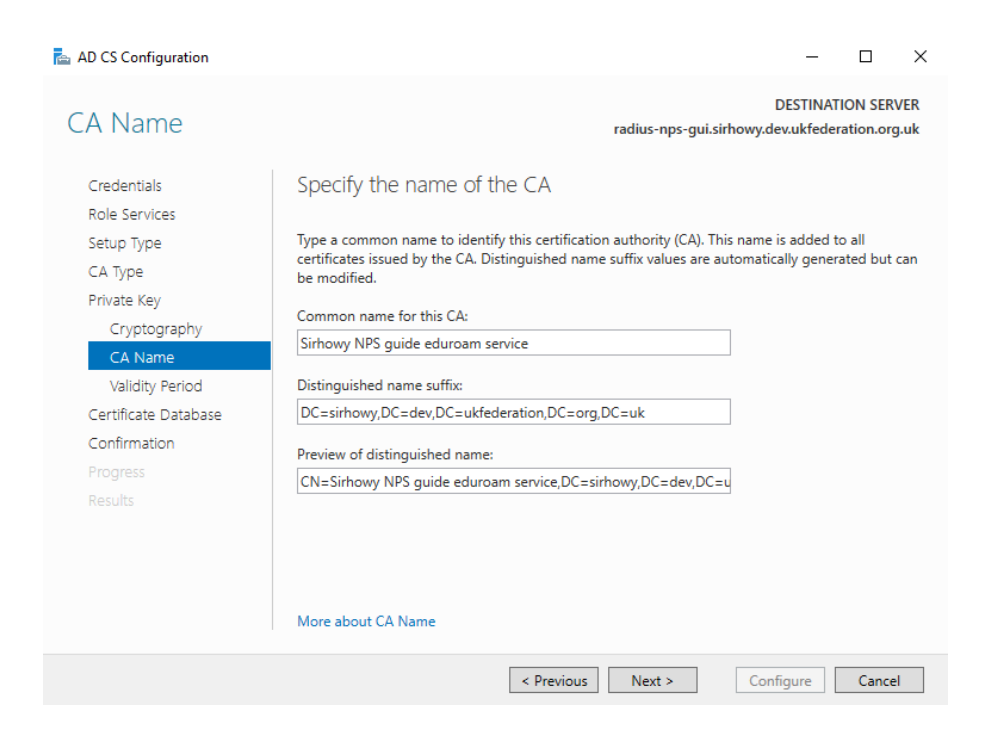

Please give the **Certificate Authority** a long-life, we recommendation **20 years or more**.

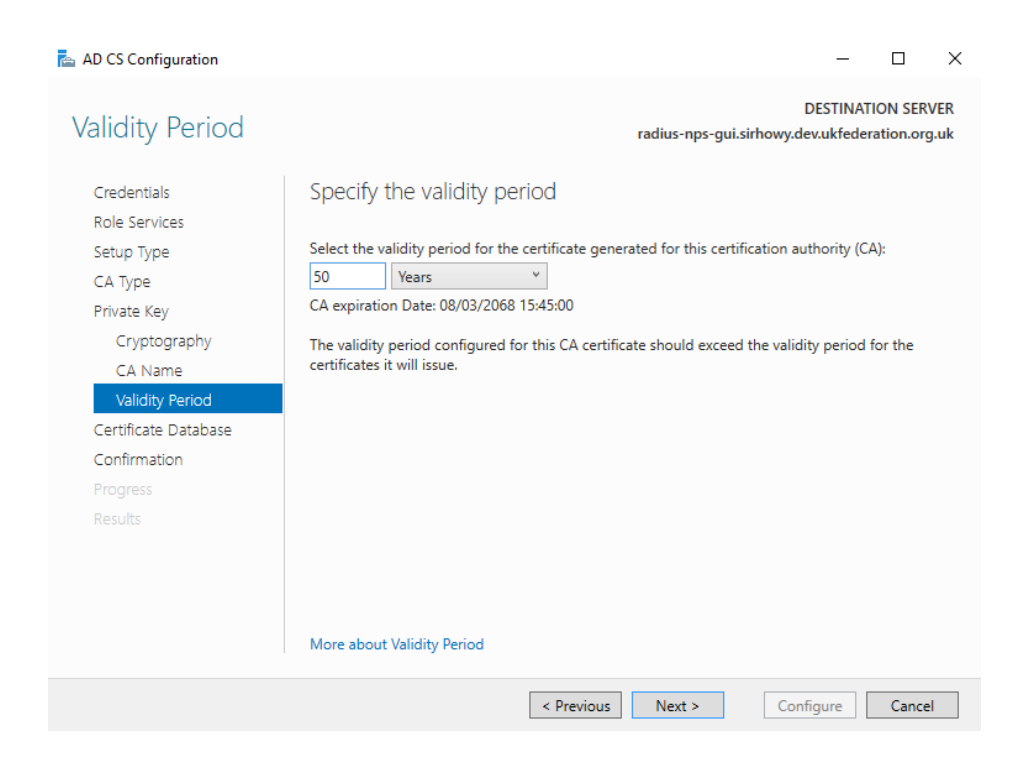

Your CA will be stored at the **Certificate database location**, ensure that it is backed up regularly to a secure location.

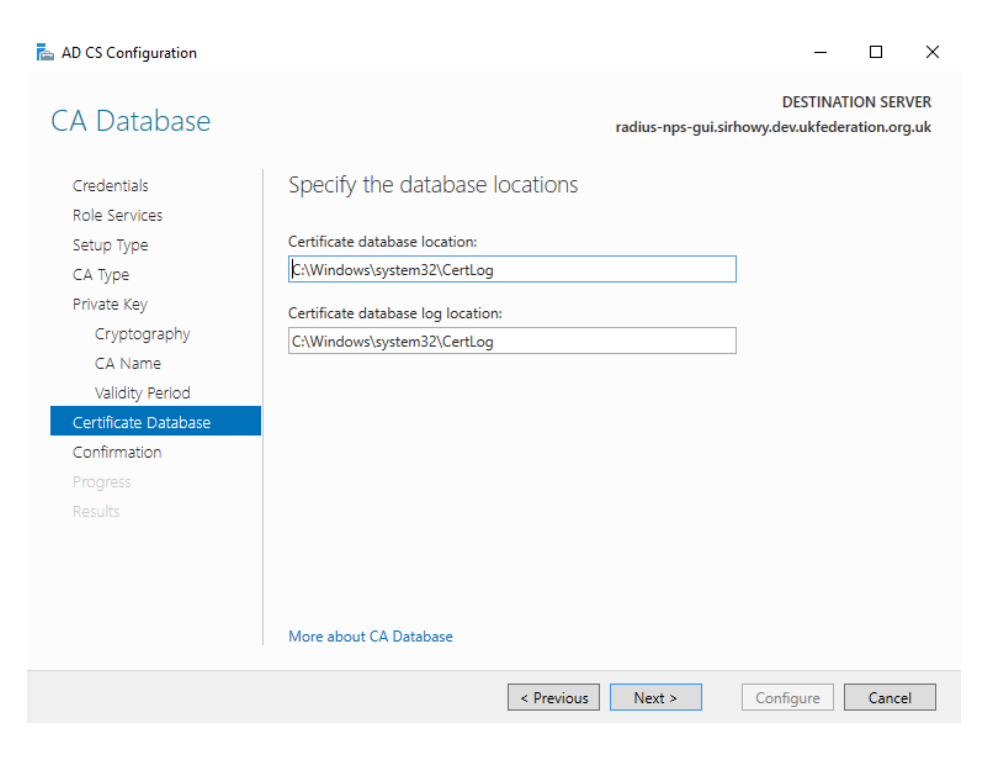

This is the final page of the wizard, click **Configure**, the next dialogue will advise that the "Configuration Succeeded" click **Close**. You should complete the additional tasks mentioned in **Sections 6 and 7** of this guide.

| 📥 AD CS Configuration                                                                                                    |                                                                                                    |                                                                                                    | -       |                      | $\times$   |
|----------------------------------------------------------------------------------------------------|----------------------------------------------------------------------------------------------------|----------------------------------------------------------------------------------------------------|---------|----------------------|------------|
| Confirmation                                                                                                    |                                                                                                    | DES<br>radius-nps-gui.sirhowy.dev.u                                                                                                    | TINATIO | ON SERV<br>tion.org. | 'ER<br>.uk |
| Credentials<br>Role Services                                                                                                    | To configure the following roles, <ul> <li>Active Directory Certificat</li> </ul>                                                                                                    | role services, or features, click Configure.<br>e Services                                                                                                    |         |                      |            |
| Setup Type<br>CA Type<br>Private Key<br>Cryptography<br>CA Name<br>Validity Period<br>Certificate Database<br>Confirmation<br>Progress<br>Results | Certification Authority<br>CA Type:<br>Cryptographic provider:<br>Hash Algorithm:<br>Key Length:<br>Allow Administrator Interaction:<br>Certificate Validity Period:<br>Distinguished Name:<br>Certificate Database Location:<br>Certificate Database Log<br>Location: | Standalone Root<br>RSA#Microsoft Software Key Storage Provider<br>SHA256<br>2048<br>Disabled<br>08/03/2068 15:45:00<br>CN=Sirhowy NPS guide eduroam<br>service,DC=sirhowy,DC=dev,DC=ukfederation,<br>C:\Windows\system32\CertLog<br>C:\Windows\system32\CertLog | DC=org  | ,DC=uk               |            |
|                                                                                                    |                                                                                                    | < Previous Next > Configu                                                                                                    | re      | Cancel               |            |

### 6. Change the Certificate Authority - Validity period

This means that the CA will issue certificates that are valid for a long period, align this with the validity period of the CA i.e. 20 years+.

Search for the command prompt cmd in Start, and then right click choose **Run as Administrator**, following this you will need to choose **Yes** in the User Account Control dialogue.

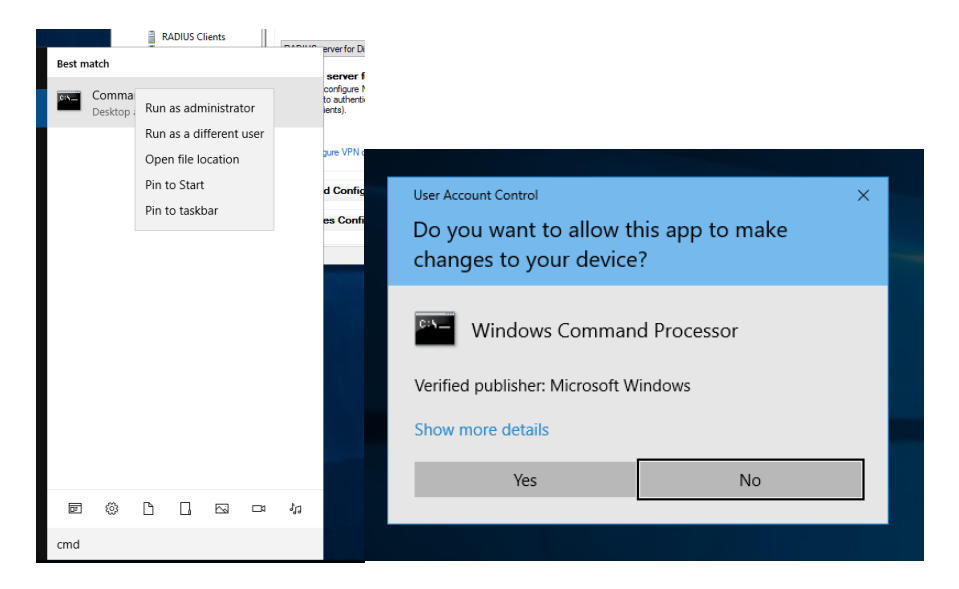

On the command prompt enter the following commands;

(the number 20 here is the number of years, so adjust this as required)

```
certutil -setreg CA\ValidityPeriodUnits 20
certutil -setreg CA\ValidityPeriod Years
net stop certsvc && net start certsvc
```

You can see the successful output of this below;

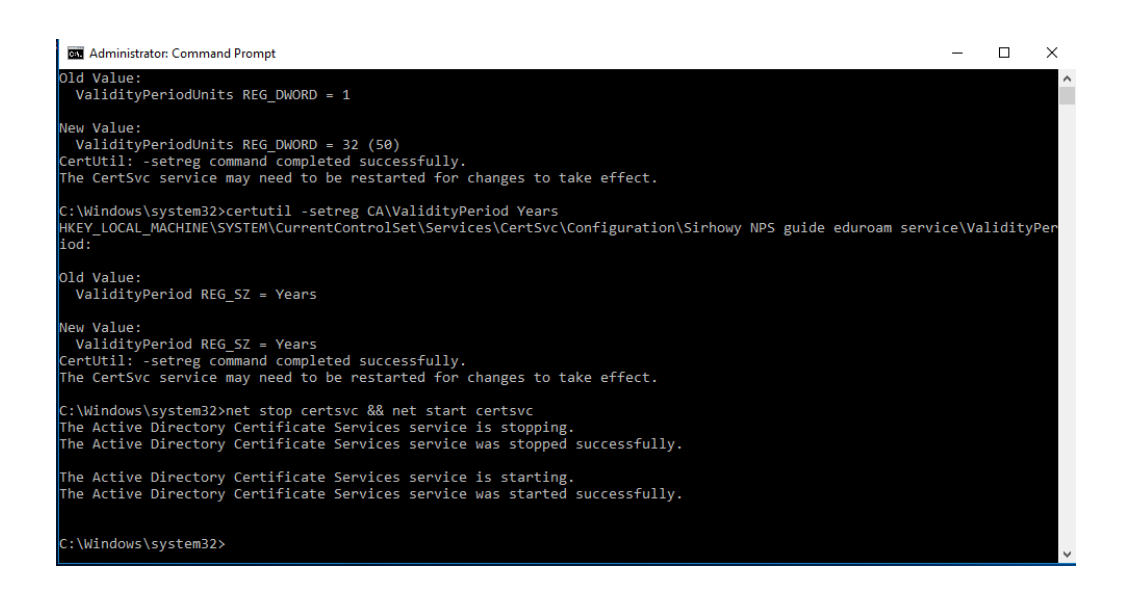

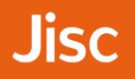

### 7. Change the Certificate Authority - CRL Distribution Points

The CRL Distribution points created by the CA in Windows may not be compatible with devices looking for a URL starting http://, as a result we would recommend the following steps.

Add the Certification Authority Snap-in to MMC

| onsole Root                                                                                                    | Issued To                | Add or Permove Span-inc                                                                                                    |                                                                                                    | Emination Data Internalized Derma      | Friendle Manaa                          |
|----------------------------------------------------------------------------------------------------|--------------------------|----------------------------------------------------------------------------------------------------|----------------------------------------------------------------------------------------------------|----------------------------------------|-----------------------------------------|
| Certificates (Local Computer)        Personal     Certificates      Certificates     Enterprise Trust     Enterprise Trust     Compared at a Certification Authorities                                                                      | E <sub>p</sub> l Sirhowy | You can select snap-ins for this consol<br>extensible snap-ins, you can configure<br>Available snap-ins:                                                                                                    | e from those available on yo<br>which extensions are enab                                                      | Selected snap-ins:                     | set of snap-ins. For                    |
| Intermediate Certification Authonities Intrusted Volishers Intrusted Certificates Intrusted People Client Authentication Issuers Preview Build Roots Remote Desktop Smart Card Trusted Roots Intrusted Devices Windows Live ID Token Issuer |                          | Snap-in Vender<br>Active X Control Microsoft<br>Cartholize Anthonization Manager Microsoft<br>Carthicate Templates Microsoft<br>Carthicates Microsoft<br>Component Services<br>Microsoft<br>Computer Managem Microsoft<br>Device Manager Microsoft<br>Enterprise PKI Microsoft<br>Enterprise PKI Microsoft<br>Enterprise PKI Microsoft<br>Enterprise PKI Microsoft<br>Component PKI | Cor<br>Cor<br>Cor<br>Cor<br>Cor<br>Cor<br>Cor<br>Cor<br>Cor<br>Cor<br>Cor<br>Cor<br>Cor<br>Cor<br>Cor<br>Add > | Console Koot                           | Eat Extensions Remove Move Up Move Down |
|                                                                                                    |                          | Group Policy Object Microsoft<br>Bescription:<br>Allows you to configure certification a                                                                                                    | t cor v                                                                                                    | manage certificates issued by this CA. | Advanced OK Cancel                      |

#### Choose Local Computer

| Console Root                                                                                                    | Issued To | A Issued Dy                                                                          | Evolution Data Intended Durne | cos Eriandhy Mamo                                            |
|----------------------------------------------------------------------------------------------------|-----------|--------------------------------------------------------------------------------------|-------------------------------|--------------------------------------------------------------|
| Certificates (Local Computer)  Certificates Certificates  Certificates | Sirhowy 4 |                                                                                      | n)<br>Browse                  | Edit Extensions  Edit Extensions  Remove  Move Up  Move Down |
|                                                                                                    |           | < Back Finish<br>Allows you to configure certification authority properties and to m | Cancel Help                   | Advanced                                                     |

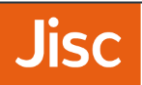

You should see Certification Authority on the right hand side under Selected Snap-ins

| onsole Root                                                                                                    | leaved Te                   | ^                                                                                                    | and Div                                                                                                    |                                         | Emination Data Intended Burns                                                                                                    | Friendly Name                                                                    | - |
|----------------------------------------------------------------------------------------------------|-----------------------------|----------------------------------------------------------------------------------------------------|----------------------------------------------------------------------------------------------------|-----------------------------------------|----------------------------------------------------------------------------------------------------|----------------------------------------------------------------------------------|---|
| Certificates (Local Computer)     Certificates (Local Computer)     Certificates     Trusted Root Certification Authorities     Intermediate Certification Authorities     Intrusted Publishers     Untrusted Certificates     Thrid-Party Root Certification Authorities     Trusted People     Client Authentication Issuers     Preview Build Roots     Remote Desktop     Smart Card Trusted Roots     Trusted Devices     Windows Live ID Token Issuer | Issued Io<br>Sinformy<br>AA | dd or Remove Snap-ins<br>ou can select snap-ins for t<br>xtensible snap-ins;<br>Snap-in<br>Active X Control<br>Authorization Manager<br>Certificate Templates<br>Certificates<br>Certificates<br>Computer Managem<br>Component Services<br>Computer Managem<br>Dek Management<br>Enterprise PKI<br>Enterprise PKI<br>Enterprise PKI<br>Coro Policy Object<br>Folder | tis console from the<br>configure which ex<br>Wendor<br>Microsoft Cor<br>Microsoft Cor<br>Microsoft Cor<br>Microsoft Cor<br>Microsoft Cor<br>Microsoft Cor<br>Microsoft Cor<br>Microsoft Cor<br>Microsoft Cor<br>Microsoft Cor | se available on yo<br>tensions are enab | ur computer and configure the selected :<br>led.<br>Selected snap-ins:<br>Console Root<br>Console Root<br>Console Root<br>Console Computer) | Edit Extensions<br>Edit Extensions<br>Remove<br>Move Up<br>Move Down<br>Advanced | × |
|                                                                                                    | Ĺ                           | Allows you to configure cer                                                                                                    | tification authority                                                                                                    | properties and to r                     | manage certificates issued by this CA.                                                                                                    | 0%                                                                               |   |

In MMC with certificate authority snap-in selected, right click and choose Properties.

| 🐻 certsrv - [Certification Authority (Local)\Sirhowy NPS guide eduroam service] | _ | ×    |
|---------------------------------------------------------------------------------|---|------|
| File Action View Help                                                           |   |      |
|                                                                                 |   |      |
| Certification Authority (Local) Name                                            |   | <br> |
| All Tasks                                                                       |   |      |
| View >                                                                          |   |      |
| Refresh                                                                         |   |      |
| Export List                                                                     |   |      |
| Properties                                                                      |   |      |
| Help                                                                            |   |      |
|                                                                                 |   |      |
|                                                                                 |   |      |
|                                                                                 |   |      |
|                                                                                 |   |      |
|                                                                                 |   |      |
|                                                                                 |   |      |
|                                                                                 |   |      |
|                                                                                 |   |      |
| Exports the current list to a file.                                             |   |      |

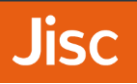

In the Extensions tab, Add a CRL Distribution Point (CDP) location, this should be somewhere you could feasibly place a CRL distribution file, for our example http://www.camford.ac.uk/eduroam-ca.crl

Choose Include in the CDP extension of issued certificates for the above CRL, make sure to untick this from any of the other CRLs or remove all other CRLs. There is no requirement for Include in CRLs. Client us this to find Delta CRL locations and, Include in the IDP extension of issued CRLs to be ticked or unticked.

| nowy NPS guide edu                                                                                                    |                                                                                                    |                                                              |                                       |                        |             |
|----------------------------------------------------------------------------------------------------|----------------------------------------------------------------------------------------------------|--------------------------------------------------------------|---------------------------------------|------------------------|-------------|
| Enrollment Agents                                                                                                    | Auditing                                                                                                    | Recover                                                      | y Agents                              | Seci                   | urity       |
| General                                                                                                    | Policy Mod                                                                                                    | lule                                                         | E                                     | xit Module             |             |
| Extensions                                                                                                    | Storage                                                                                                    |                                                              | Certificate                           | e Managers             |             |
| Select extension:                                                                                                    |                                                                                                    |                                                              |                                       |                        |             |
| CRL Distribution Point                                                                                                    | (CDP)                                                                                                    |                                                              |                                       |                        | ~           |
| http://www.sirhowy.d                                                                                                    | ev.uktederation.o                                                                                                    | org.uk/edu                                                   | roam-ca.c                             | đ                      |             |
| <                                                                                                    |                                                                                                    |                                                              |                                       |                        | >           |
| <                                                                                                    |                                                                                                    | Ad                                                           | d                                     | Remove                 | >           |
| Publish CRLs to this                                                                                                    | s location                                                                                                    | Ad                                                           | d                                     | Remove                 | ><br>*      |
| Publish CRLs to this     Include in all CRLs.     when publishing ma                                                                                                    | s location<br>Specifies where<br>anually.                                                                                           | Ad<br>to publish i                                           | <b>d</b>                              | Remove                 | ><br>>      |
| <ul> <li>Publish CRLs to this</li> <li>Include in all CRLs. when publishing ma</li> <li>Include in CRLs. Cl</li> </ul>                                                                                                    | s location<br>. Specifies where<br>anually.<br>ients use this to fi                                                                 | Ad<br>to publish i<br>ind Delta C                            | d<br>in the Acti<br>RL locatio        | Remove<br>ive Director | <b>&gt;</b> |
| <ul> <li>Publish CRLs to this</li> <li>Include in all CRLs. when publishing ma</li> <li>Include in CRLs. CI</li> <li>Include in the CDP</li> </ul>                                                                                                    | s location<br>Specifies where<br>anually.<br>ients use this to fi<br>extension of issu                                              | Ad<br>to publish i<br>ind Delta C<br>ed certifica            | d<br>in the Acti<br>RL locatio<br>tes | Remove<br>ive Director | ><br>y      |
| <ul> <li>Publish CRLs to this</li> <li>Include in all CRLs. when publishing ma</li> <li>Include in CRLs. CI</li> <li>Include in the CDP</li> <li>Publish Delta CRLs</li> </ul>                                                                                                    | s location<br>Specifies where<br>anually.<br>ients use this to f<br>extension of issu                                               | Ad<br>to publish i<br>ind Delta C<br>ed certifica            | d<br>in the Acti<br>RL locatio<br>tes | Remove<br>ve Director  | ><br>><br>y |
| Publish CRLs to this Include in all CRLs. when publishing ma Include in CRLs. Cl Include in the CDP Publish Delta CRLs Include in the IDP /                                                                                                    | s location<br>Specifies where<br>anually.<br>ients use this to fi<br>extension of issue<br>to this location                         | Ad<br>to publish i<br>ind Delta C<br>ed cettifica            | d<br>in the Acti<br>RL locatio<br>tes | Remove<br>ve Director  | ><br>y      |
| Publish CRLs to thi Include in all CRLs, when publishing ma Include in CRLs. Cl Include in the CDP Publish Delta CRLs Include in the IDP el Include in the IDP el Include in the Include in the In | s location<br>Specifies where<br>anually.<br>ients use this to fi<br>extension of issue<br>to this location<br>extension of issue   | Ad<br>to publish i<br>ind Delta C<br>ed certifica<br>ed CRLs | d<br>in the Acti<br>RL locatio<br>tes | Remove<br>ve Director  | ><br>><br>y |
| Publish CRLs to thii Include in all CRLs. When publishing ma Include in CRLs. CI Include in the CDP Publish Delta CRLs Include in the IDP of Include in the IDP of Include in the IDP of Include In the IDP of Include In the Include In the Include In  | s location<br>. Specifies where<br>anually.<br>ients use this to fi<br>extension of issue<br>to this location<br>extension of issue | Ad<br>to publish i<br>ind Delta C<br>ed certifica<br>ed CRLs | d<br>in the Acti<br>RL locatio<br>tes | Remove<br>ve Director  | ><br>y      |

### 8. Creating the Server Certificate

PEAP-MSCHAPv2 and EAP-TLS authentication methods, in common with all other EAP methods (with the exception of EAP-PWD - which is not supported in NPS) require an X.509 server certificate to be installed on the authenticating RADIUS server. The certificate is use to establish the secure authentication tunnel and is used by the RADIUS server to identify itself to the user's device.

To acquire a server certificate from your certificate provider you must generate a certificate signing request (CSR)

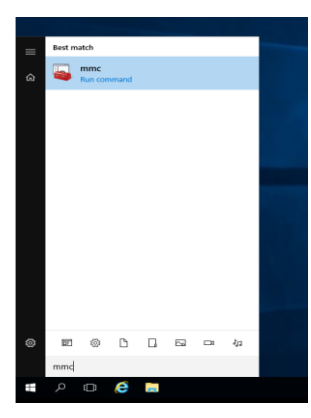

on the NPS server that you want the certificate for. If deploying more than one ORPS, normally you acquire one certificate and then copy that and the private key to all ORPSs. The following describes how to generate your CSR for submission to your certificate provider (e.g. Jisc Certificate Service). If you operate you own private CA and generate self-signed certificates you should see the instructions provided in the GÉANT guide GN<sub>3</sub>-NA<sub>3</sub>-T<sub>4</sub>-UFS1<sub>4</sub>o.

Go to **Start** , **run** and type **mmc** and click on it.

In the mmc console click **File**, **Add/Remove Snap-in**... Then from the list of **Available snap-ins** choose **Certificates** and click **Add**.

| less is                 | Vondor        | ^ |       | Console Root | Edit Extensions |  |
|-------------------------|---------------|---|-------|--------------|-----------------|--|
|                         | venuor        |   |       |              | Eur Extensions  |  |
| ActiveX Control         | Microsoft Cor |   |       |              | Remove          |  |
| Authorization Manager   | Microsoft Cor |   |       |              |                 |  |
| Certificate Templates   | Microsoft Cor |   |       |              |                 |  |
| P Certificates          | Microsoft Cor |   |       |              | Môve Up         |  |
| Certification Authority | Microsoft Cor |   |       |              | Move Down       |  |
| Component Services      | Microsoft Cor |   | Add > |              | Libre bown      |  |
| Computer Managem        | Microsoft Cor |   |       |              |                 |  |
| Device Manager          | Microsoft Cor |   |       |              |                 |  |
| Disk Management         | Microsoft and |   |       |              |                 |  |
| Enterprise PKI          | Microsoft Cor |   |       |              |                 |  |
| Event Viewer            | Microsoft Cor |   |       |              |                 |  |
| Folder                  | Microsoft Cor |   |       |              |                 |  |
| Group Policy Object     | Microsoft Cor |   |       |              | Advanced        |  |

Choose Computer account and click Next.

| Certificates span-in                              | × ۲                |
|---------------------------------------------------|--------------------|
|                                                   | : of snap-ins. For |
| This snap-in will always manage certificates for: |                    |
| O My user account                                 | Edit Extensions    |
| ◯ Service account                                 | Eur Extensions     |
| Computer account                                  | Remove             |
|                                                   | Move Up            |
|                                                   | Move Down          |
|                                                   | Advanced           |
| < Back Next > Cancel                              | r a computer.      |
|                                                   | OK Cancel          |

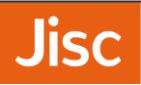

#### Choose Local Computer: and then click Finish. Then click OK

| Add as Pamaus Sana inc                                                                                                    | × ا                       |
|----------------------------------------------------------------------------------------------------|---------------------------|
| Select the computer you want this snap-in to manage.                                                                       | : of snap-ins. For        |
| This snap-in will always manage:                                                                                           | Edit Extensions           |
| O Another computer: Browse                                                                                                 | Remove                    |
| Allow the selected computer to be changed when launching from the command line. This only applies if you save the console. | Move Up                   |
| Cancel                                                                                                    | Advanced<br>r a computer. |
|                                                                                                    | OK Cancel                 |

In the menu on the left, under **Certificates (Local Computer)**, right click on **Certificates** under **Personal**. Then under **All Tasks**, **Advanced Operations**, click **Create Custom Request...**.

| All       | l Tasks                    | > | Request New Certificate |   |             |                   |  |
|-----------|----------------------------|---|-------------------------|---|-------------|-------------------|--|
| Re        | fresh                      |   | Import                  |   |             |                   |  |
| Exp       | port List                  |   | Advanced Operations     | > | Create Cust | tom Request       |  |
| Vie       | ew                         | > |                         |   | Manage En   | rollment Policies |  |
| Ar<br>Lir | range Icons<br>ne up Icons | > |                         |   |             |                   |  |
| He        | elp                        |   |                         |   |             |                   |  |
|           |                            |   |                         |   |             |                   |  |
|           |                            |   |                         |   |             | >                 |  |

Click **Next** on the **Certificate Enrollment – Before your begin** page, on the **Select Certificate Enrollment Policy** page shown below choose **'Proceed without enrollment policy** under **Custom Request**. Then click **Next**.

|                                                                                                    |                   | —              |           | >    |
|----------------------------------------------------------------------------------------------------|-------------------|----------------|-----------|------|
| Certificate Enrollment                                                                                                    |                   |                |           |      |
| Select Certificate Enrollment Policy                                                                                                 |                   |                |           |      |
| Certificate enrollment policy enables enrollment for certificates<br>Certificate enrollment policy may already be configured for you | based on predefin | ned certificat | e templat | es.  |
| Configured by your administrator                                                                                                    |                   |                |           |      |
| Active Directory Enrollment Policy                                                                                                   |                   |                |           | ٠    |
| Configured by you                                                                                                    |                   |                | Add N     | lew  |
| Custom Request                                                                                                    |                   |                |           |      |
| Proceed without enrollment policy                                                                                                    |                   |                |           |      |
|                                                                                                    |                   |                |           |      |
|                                                                                                    |                   |                |           |      |
|                                                                                                    |                   |                |           |      |
|                                                                                                    |                   |                |           |      |
|                                                                                                    |                   |                |           |      |
|                                                                                                    |                   |                |           |      |
|                                                                                                    |                   | Next           | Can       | ncel |

Choose Request format: PKCS #10 and click Next.

|                          |                                                                     | _         |          | ×   |
|--------------------------|---------------------------------------------------------------------|-----------|----------|-----|
| 🔄 Certificate Enrollment |                                                                     |           |          |     |
|                          |                                                                     |           |          |     |
| Custom request           |                                                                     |           |          |     |
| Chose an option from     | the list below and configure the certificate options as required.   |           |          |     |
| Template:                | (No template) CNG key                                               |           | ~        |     |
|                          | Suppress default extensions                                         |           |          | -   |
| Request format:          | PKCS #10                                                            |           |          |     |
|                          | Осмс                                                                |           |          |     |
| Note: Key archival is    | not available for certificates based on a custom certificate reques | t, even v | hen this |     |
| option is specified in   | the centricate template.                                            |           |          |     |
|                          |                                                                     |           |          |     |
|                          |                                                                     |           |          |     |
|                          |                                                                     |           |          |     |
|                          | 1                                                                   | Vext      | Cano     | cel |

On the **Certificate Information** page click the **Details** button and click **Properties**.

Jisc

|      |                                                                                          |                               | _            |              | ×    |
|------|------------------------------------------------------------------------------------------|-------------------------------|--------------|--------------|------|
| 🔄 Ce | rtificate Enrollment                                                                     |                               |              |              |      |
|      |                                                                                          |                               |              |              |      |
| (    | Certificate Information                                                                  |                               |              |              |      |
|      | Click Next to use the options already selected for this<br>request, and then click Next. | template, or click Details to | customize    | the certific | ate  |
|      | Custom request                                                                           | STATUS: Available             |              | Details      | 5 🔺  |
|      | The following options describe the uses and val<br>Key usage:<br>Application policies:   | idity period that apply to th | is type of c | ertificate:  |      |
|      | Validity period (days):                                                                  |                               |              | Properties   | ;    |
|      |                                                                                          |                               |              |              |      |
|      |                                                                                          |                               |              |              |      |
|      |                                                                                          |                               |              |              |      |
|      |                                                                                          |                               |              |              |      |
|      |                                                                                          |                               | Next         | Ca           | ncel |

Enter a Friendly name: for the certificate reflecting your organisation name e.g. Camford University eduroam service.

| Certificat | e Propert | ties           |              |             |             |                | ×         |
|------------|-----------|----------------|--------------|-------------|-------------|----------------|-----------|
| General    | Subject   | Extensions     | Private Key  |             |             |                |           |
| A friend   | lly name  | and descript   | ion will mak | e it easier | to identify | and use a cert | tificate. |
| Friendly   | / name:   |                |              |             |             |                |           |
| Sirhow     | y eduroa  | m service      |              |             |             |                |           |
| Descrip    | tion:     |                |              |             |             |                |           |
| eduroa     | im servic | es for users a | t Sirhowy    |             |             |                |           |
|            |           |                |              |             |             |                |           |
|            |           |                |              |             |             |                |           |
|            |           |                |              |             |             |                |           |
|            |           |                |              |             |             |                |           |
|            |           |                |              |             |             |                |           |
|            |           |                |              |             |             |                |           |
|            |           |                |              |             |             |                |           |
|            |           |                |              |             |             |                |           |
|            |           |                |              |             |             |                |           |
|            |           |                |              |             |             |                |           |
|            |           |                |              |             |             |                |           |
|            |           |                |              |             |             |                |           |
|            |           |                |              |             |             |                |           |
|            |           |                |              |             | ОК          | Cancel         | Apply     |

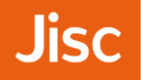

•

•

•

Click on the **Subject** tab then enter relevant information for your server in the **Subject name**:

- Common name
- CN (fully-qualified domain name FQDN) e.g. radius.camford.ac.uk -C (country) i.e. GB
- -E(acontacte-mailaddress)e.g. it@camford.ac.uk
- Email • Locality

State

- -L(town/city)e.g. Camford
- Organization

Country

-O(Organisation Name) e.g. Camford University -S(County)e.g. Camfordshire

Under Alternate Name choose DNS, enter the fully-qualified domain name - FQDN e.g. radius.camford.ac.uk

| Certificate Properties                                                                          |                                                           | ×                                                                       |
|-------------------------------------------------------------------------------------------------|-----------------------------------------------------------|-------------------------------------------------------------------------|
| General Subject Extensions                                                                      | Private Key                                               |                                                                         |
| The subject of a certificate is<br>can enter information about<br>can be used in a certificate. | the user or computer to wh<br>the types of subject name a | nich the certificate is issued. You<br>and alternative name values that |
| Subject of certificate                                                                          |                                                           |                                                                         |
| The user or computer that is                                                                    | receiving the certificate                                 |                                                                         |
| Subject name:                                                                                   |                                                           |                                                                         |
| Туре:                                                                                           |                                                           | CN=radius.camford.ac.uk<br>C=GB                                         |
| Organization                                                                                    | Add >                                                     | E=it@camford.ac.uk                                                      |
| Value:                                                                                          | < Remove                                                  | L=Camford<br>O=Camford University                                       |
|                                                                                                 |                                                           | O=Camfordshire                                                          |
| Alternative name:                                                                               |                                                           |                                                                         |
| Туре:                                                                                           |                                                           | DNS                                                                     |
| DNS ×                                                                                           | /                                                         | Tadius.camioru.ac.uk                                                    |
| Value:                                                                                          | Adds                                                      |                                                                         |
|                                                                                                 | Add >                                                     |                                                                         |
|                                                                                                 | < Remove                                                  |                                                                         |
|                                                                                                 |                                                           |                                                                         |
|                                                                                                 |                                                           |                                                                         |
|                                                                                                 |                                                           |                                                                         |
|                                                                                                 | ОК                                                        | Cancel Apply                                                            |

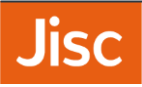

Click on the **Extensions** tab and then under **Extended Key Usage (application policies)** from the available options add **Server Authentication**.

| Certificate Properties                                                                                                    | $\times$    |
|----------------------------------------------------------------------------------------------------|-------------|
| General Subject Extensions Private Key                                                                                                    |             |
| The following are the certificate extensions for this certificate type.                                                                                                    | ^           |
| Key usage 🗸 🗸                                                                                                    |             |
| Extended Key Usage (application policies)                                                                                                    |             |
| An application policy (called enhanced key usage in Windows 2000) defines how a<br>certificate can be used. Select the application policy required for valid signatures of<br>certificates issued by this template.                                   |             |
| Available options: Selected options:                                                                                                    |             |
| Client Authentication<br>Code Signing<br>Secure Email<br>Time Stamping<br>Microsoft Trust List Signin<br>Microsoft Time Stamping<br>IP security end system<br>IP security unnel termine<br>IP security user<br>C Make the Extended Key Usage critical | <pre></pre> |
| · · ·                                                                                                    | *           |
| OK Cancel Appl                                                                                                    | 1           |

Under Basic Constraints, choose Enable this extension and Make the basic constraints extension critical

| Certificate Properties                                                                                                    | ×        |
|----------------------------------------------------------------------------------------------------|----------|
| General Subject Extensions Private Key                                                                                        |          |
| Make the Extended Key Usage critical                                                                                          | ^        |
| Basic constraints                                                                                                    | ~        |
| The basic constraints extension is used to indicate whether the certificate is a<br>certificate or an end entity certificate. | a CA     |
| Enable this extension                                                                                                    |          |
| Allow subject to issue certificates                                                                                           |          |
| Path length:                                                                                                    |          |
| Make the basic constraints extension critical                                                                                 |          |
| Include Symmetric algorithm                                                                                                   | <b>*</b> |
|                                                                                                    |          |
| Custom extension definition                                                                                                   | ^        |
| Custom extensions can be defined by specifying object identifiers (OIDs).                                                     |          |
| Add the following custom extensions:                                                                                          |          |
| Object ID:                                                                                                    | ¥        |
| OK Cancel                                                                                                    | Apply    |

Click on the **Private Key** tab, under **Key options** choose a **Key size:** of **2048**, tick **Make private key exportable**. Then under **Select Hash Algorithm** choose **sha256**.

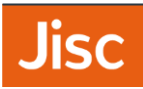

| Certificate Properties                                       | × |
|--------------------------------------------------------------|---|
| General Subject Extensions Private Key                       |   |
| ECDH_brainpoolP160t1,Microsoft Software Key Storage Provider | ^ |
| Show all CSPs                                                |   |
| Key options                                                  |   |
| Set the key length and export options for the private key.   |   |
| Key size: 2048 V                                             |   |
| Make private key exportable                                  |   |
| Allow private key to be archived                             |   |
| Strong private key protection                                |   |
|                                                              |   |
| Select Hash Algorithm                                        |   |
| Select Hash Algorithm to be used for this request            |   |
| Hash Algorithm: sha256 🗸 🗸                                   |   |
|                                                              |   |
| Select Signature Format                                      |   |
|                                                              | ~ |
| OK Cancel Apple                                              | / |

Then click **OK** and click **Next**. Browse to a location e.g. Desktop and save the certificate signing request in base 64 format, e.g. as **server.req**, then click **Finish**.

|                                                                                                    | _                     |                       | ×   |
|----------------------------------------------------------------------------------------------------|-----------------------|-----------------------|-----|
| 📮 Certificate Enrollment                                                                                                    |                       |                       |     |
| Where do you want to save the offline request?                                                                                                    |                       |                       |     |
| If you want to save a copy of your certificate request or want to process the request later<br>to your hard disk or removable media. Enter the location and name of your certificate re<br>click Finish. | r, save t<br>quest, a | he reques<br>and then | ,t  |
| File Name:<br>C:\Users\jagland\Documents\sirhowy-nps-guide.req                                                                                                    | Br                    | owse                  | ]   |
| File format:<br>Base 64<br>Binary                                                                                                    |                       |                       | -   |
|                                                                                                    |                       |                       |     |
| Fin                                                                                                    | ish                   | Cano                  | :el |

Send the CSR file to your **Certificate Authority**, if using your own CA then follow Section 9. If sending to an external CA for signing e.g. **Jisc Certificate Service**, then skip to Section 10.

### 9. Signing your certificate requests with your CA

If you've completed Section 7 you will already have the **Certification Authority** Snap-in added to MMC and can skip the next three steps.

#### Add the Certification Authority Snap-in to MMC

| onsole Root  Certificates (Local Computer)  Certificates (Local Computer)  Conference                                                                              | Issued To | Add or Remove Snap-ins                                                                                                    | Furnisation Data Internet Duran                    | set of spaning. For |           |
|----------------------------------------------------------------------------------------------------|-----------|----------------------------------------------------------------------------------------------------|----------------------------------------------------|---------------------|-----------|
| Trusted Root Certification Authorities                                                                                                    |           | extensible snap-ins, you can configure which extension<br>Available snap-ins:                                                                                                    | ns are enabled.                                    |                     |           |
| Interprise must<br>Intermediate Certification Authorities<br>Trusted Publishers                                                                                    |           | Snap-in Vendor ^                                                                                                    | Console Root                                       | Edit Extensions     |           |
| Untrusted Certificates<br>Third-Party Root Certification Authorities                                                                                               |           | ActiveX Control Microsoft Cor                                                                                                    | car sindities (cotal computer)                     | Remove              |           |
| Trusted People                                                                                                    |           | Certificates Microsoft Cor                                                                                                    |                                                    | Move Up             |           |
| Control Adulter Induction Issues     Preview Build Roots     Preview Build Roots     Smart Card Trusted Roots     Trusted Devices     Windows Live ID Token Issuer |           | Component Services Microsoft Cor     Component Services Microsoft Cor     Computer Manager     Microsoft Cor     Device Manager     Microsoft Cor     Disk Managerent Microsoft Cor     Disk Managerent Microsoft Cor     Distreprise PKI Microsoft Cor     Distreprise PKI Microsoft Cor     Distreprise PKI Microsoft Cor     Distreprise PKI Microsoft Cor | Component Services Microsoft Cor                   | Add >               | Move Down |
|                                                                                                    |           | Group Policy Object Microsoft Cor                                                                                                    |                                                    | Advanced            |           |
|                                                                                                    |           | Description:<br>Allows you to configure certification authority proper                                                                                                    | ties and to manage certificates issued by this CA. | OK Cancel           |           |

#### Choose Local Computer

| 🚰 Console1 - [Console Root\Certificates (Local C                                                                                                    | mputer)\Personal\Certificates]                                                                                                    |             |
|----------------------------------------------------------------------------------------------------|----------------------------------------------------------------------------------------------------|-------------|
| 🚡 File Action View Favorites Window                                                                                                    | elp                                                                                                    |             |
| 🗢 🔿 🙍 🗊 📋 🙆 💀 😰 📷                                                                                                    |                                                                                                    |             |
| Console Reoot<br>Console Certificates (Local Computer)<br>Cartificates (Local Computer)<br>Cartificates<br>Cartificates<br>C | Issued To Add on Research Cases line Certification Authority Select the computer you want this snap-in to manage. This snap-in will always manage:  Ducal computer: the computer this console is running on) Another computer: the console is running on) Another computer: Browse. Allow the selected computer to be changed when launching from the command line. This only applies if you save the console.  Reack Finish Cancel Help Cancel Help C | Ciendu Mana |

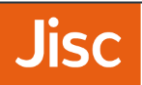

You should see Certification Authority on the right hand side under Selected Snap-ins

| console Root       Issued To       Issued To       Finish Land A.       Finish Data       Finish Data | 🔶 📶 📋 🖸 🔂 🖬                                                                                                    |                                                                                                    |                                                                                                    |
|----------------------------------------------------------------------------------------------------|----------------------------------------------------------------------------------------------------|----------------------------------------------------------------------------------------------------|----------------------------------------------------------------------------------------------------|
| Q Certificates (Local Computer)       Add or Remove Snap-ins       ×         Personal       Certificates       ×         Certificates (Local Computer)       Voi can select anap-ins for this concole from those available on your computer and configure the selected set of snap-ins. For extensible snap-ins; you can configure which extensions are enabled.       ×         Trusted Root Certification Authorities       Selected snap-ins:       Selected snap-ins:         Selected Certificates       Snap-in       Vendor       Enterprise Reveal         Windows Live ID Token Issuer       Certificate Templates       Microsoft Cor       Certificates         Solution       Selected snap-ins:       Certificates       More Up         Move Down       Certificates       More Down         Move Down       Certificate Remose Tor       Microsoft Cor         Certificate Remote Desktop       Computer Managem       Microsoft Cor         Solution       Computer Managem       Microsoft Cor       Microsoft Cor         Solution       Certificate Remote Desktop       Computer Managem       Add >         Windows Live ID Token Issuer       Perview Recosoft Cor       Fielder       Microsoft Cor       Advanced to manufactor         Vindows Live ID Token Issuer       Description:       Certificate Reveere       Microsoft Cor       <                           | Console Root                                                                                                    | Issued To                                                                                                    | institute Data Internalizat Durana Criteriallu Manua                                                                                                    |
| Group Policy Object Microsoft Cor  Advanced Description:                                                                                                    | Certificates (Local Computer)  Personal  Certificates  Trusted Root Certification Authorities  Trusted Publishers  Trusted Publishers  Trusted Certificates  Trusted Certification Authorities  Trusted People  Cirent Authentication Issuers  Preview Build Roots  Remote Desktop  Smart Card Trusted Roots  Trusted Devices  Windows Live ID Token Issuer | Add or Remove Snap-ins<br>You can select snap-ins for this console from those available on your comp<br>extensible snap-ins, you can configure which extensions are enabled.<br>Available snap-ins:<br>Snap-in Vendor<br>ActiveX Control Microsoft Cor<br>Computer Managem. Microsoft Cor<br>Computer Managem. Microsoft Cor<br>Computer Managem. Microsoft Cor<br>Computer Managem. Microsoft Cor<br>Computer Managem. Microsoft Cor<br>Computer Managem. Microsoft Cor<br>Computer Managem. Microsoft Cor<br>Computer Managem. Microsoft Cor<br>Computer Managem. Microsoft Cor<br>Computer Managem. Microsoft Cor<br>Computer Managem. Microsoft Cor<br>Computer Managem. Microsoft Cor<br>Computer Managem. Microsoft Cor | ×<br>puter and configure the selected set of snap-ins. For<br>ed anap-ins:<br>onsole Root<br>↓ Certificates (Jocal Computer)<br>↓ Certificates (Jocal Computer)<br>↓ Certification Authority (Local)<br>↓ Move Up<br>↓ Move Down |
| Allows you to configure certification authority properties and to manage certificates issued by this CA.                                                                                                    |                                                                                                    | Project Territory Policy Object Microsoft Cor      Description:     Alows you to configure certification authority properties and to manage                                                                                                    | Advanced                                                                                                    |

Right click on the Certificate Authority (Local), and choose under All Tasks, Submit new Request

| 🚡 Console1 - [Console Root\Certification Autho                                                                                                    | rity (Local)]      |                                        |  |
|----------------------------------------------------------------------------------------------------|--------------------|----------------------------------------|--|
| 🔚 File Action View Favorites Window                                                                                                    | Help               |                                        |  |
| 🗢 🔿 🙋 🖬 🔒 🛛 🖬 🕨 🔳                                                                                                    |                    |                                        |  |
| Console Root  Certificates (Local Computer)  Personal  Certificates  Certificates  Cer | Name               | Description<br>Certification Authority |  |
| <ul> <li>Certification Authority (Local)</li> </ul>                                                                                                    |                    |                                        |  |
| Sirhowy NPS guide eduroan All T                                                                                                    | ïasks → S          | tart Service                           |  |
| Ssued Certificates New                                                                                                    | Window from Here S | top Service                            |  |
| Pending Requests Failed Requests                                                                                                    | esh S              | ubmit new request                      |  |
| Prop                                                                                                    | perties B          | lack up CA<br>lestore CA               |  |
| Help                                                                                                    | R                  | lenew CA Certificate                   |  |
| <                                                                                                    | >                  |                                        |  |

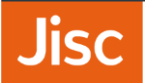

Select your existing certificate request file (.req file)

| Open Request File |            |                           |                  |          |                |                         | ×    |
|-------------------|------------|---------------------------|------------------|----------|----------------|-------------------------|------|
| ← → · ↑           | ] → This   | PC > Documents            |                  |          | ✓ Ö Search Doo | uments                  | P    |
| Organize 🔻 🛛 N    | ew folder  |                           |                  |          |                | == -                    | ?    |
| 1 Outstanson      |            | Name                      | Date modified    | Туре     | Size           |                         |      |
| Desktop           | *          | sirhowy-nps-guide.req     | 08/03/2018 17:11 | REQ File | 2 KB           |                         |      |
| Downloads         | *          |                           |                  |          |                |                         |      |
| Documents         | *          |                           |                  |          |                |                         |      |
| Pictures          | *          |                           |                  |          |                |                         |      |
| 💻 This PC         |            |                           |                  |          |                |                         |      |
| 💣 Network         |            |                           |                  |          |                |                         |      |
|                   |            |                           |                  |          |                |                         |      |
|                   |            |                           |                  |          |                |                         |      |
|                   |            |                           |                  |          |                |                         |      |
|                   | File nam   | ne: sirhowy-nps-guide.reg |                  |          | ✓ Request F    | les (*.req; *.txt; *.cr | nc 🗸 |
|                   |            |                           |                  |          | Open           | Cance                   | el   |
| 15                | suea Certi | ricates                   |                  |          |                |                         |      |
| 🚞 P.              | ending Rec | quests                    |                  |          |                |                         |      |
|                   | illeu Kequ | 50                        |                  |          |                |                         |      |
|                   |            |                           |                  |          |                |                         |      |
|                   |            |                           |                  |          |                |                         |      |

You will now see your request under **Pending Request**, right click and choose **Issue** 

| Console1 - [Console Root\Certification Author       | ty (Local)\Sirho | wy NPS guide edure | oam service\Pending Requ | iests]             |           |                         |                 |      |
|-----------------------------------------------------|------------------|--------------------|--------------------------|--------------------|-----------|-------------------------|-----------------|------|
| File Action View Favorites Window                   | Help             |                    |                          |                    |           |                         |                 |      |
| 🗢 🔿 📶 🖻 🗟 🗾                                         |                  |                    |                          |                    |           |                         |                 |      |
| Console Root                                        | Request ID       | Binary Request     | Request Status Code      | Request Dispositio | n Message | Request Submission Date | Requester Name  | Requ |
| <ul> <li>Certificates (Local Computer)</li> </ul>   | 2                | BEGIN NE           | The operation compl      | Taken Under Subr   | nission   | 08/03/2018 17:12        | SIRHOW/Viagland |      |
| V Personal                                          |                  |                    |                          |                    | All Tasks | S > View Attribu        | utes/Extensions |      |
| Certificates Trusted Root Certification Authorities |                  |                    |                          |                    | Refresh   | Export Bina             | y Data          |      |
| > Contempose Trust                                  |                  |                    |                          |                    |           | Issue                   |                 |      |
| > Intermediate Certification Authorities            |                  |                    |                          |                    | Help      | Depy                    |                 |      |
| > iii Trusted Publishers                            |                  |                    |                          |                    |           | beny                    |                 |      |
| > iii Untrusted Certificates                        |                  |                    |                          |                    |           |                         |                 |      |
| > Third-Party Root Certification Authoritie         | 5                |                    |                          |                    |           |                         |                 |      |
| > 📔 Trusted People                                  |                  |                    |                          |                    |           |                         |                 |      |
| Client Authentication Issuers                       |                  |                    |                          |                    |           |                         |                 |      |
| Preview Build Roots     Preview Decktop             |                  |                    |                          |                    |           |                         |                 |      |
| Smart Card Trusted Roots                            |                  |                    |                          |                    |           |                         |                 |      |
| > Trusted Devices                                   |                  |                    |                          |                    |           |                         |                 |      |
| > iii Windows Live ID Token Issuer                  |                  |                    |                          |                    |           |                         |                 |      |
| <ul> <li>Certification Authority (Local)</li> </ul> |                  |                    |                          |                    |           |                         |                 |      |
| 🗸 🚽 Sirhowy NPS guide eduroam service               |                  |                    |                          |                    |           |                         |                 |      |
| Revoked Certificates                                |                  |                    |                          |                    |           |                         |                 |      |
| Ssued Certificates                                  |                  |                    |                          |                    |           |                         |                 |      |
| Pending Requests                                    |                  |                    |                          |                    |           |                         |                 |      |
| Palled Requests                                     |                  |                    |                          |                    |           |                         |                 |      |
|                                                     |                  |                    |                          |                    |           |                         |                 |      |
|                                                     |                  |                    |                          |                    |           |                         |                 |      |
|                                                     |                  |                    |                          |                    |           |                         |                 |      |
|                                                     |                  |                    |                          |                    |           |                         |                 |      |
|                                                     |                  |                    |                          |                    |           |                         |                 |      |
|                                                     |                  |                    |                          |                    |           |                         |                 |      |

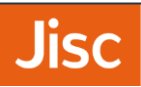

The certificate will now appear under Issued Certificates

| Console Root     Console Root     Console Root     Console Root     Personal     Certificates (Local Computer)     Personal     Certificates (Local Computer)     Trusted Root Certification Authorities     Trusted Publishers     Trusted Publishers     Simant Card Trusted Roots     Trusted Devices     Windows Live ID Token Issuer     Windows Live ID Token Issuer     Sinhowy NPS guide eduroam service     Bevoked Certificates     Sishowy NPS guide eduroam service     Beud Certificates     Failed Requests     Failed Requests | Request ID | Requester Name<br>SIRHOW/Yjagland | Binary Certificate | Certificate Template | Serial Number<br>1c00000020a1 | Certificate Effective Date<br>08/03/2018 17:03 | Certificate Expirat<br>08/03/2019 17:13 |
|----------------------------------------------------------------------------------------------------|------------|-----------------------------------|--------------------|----------------------|-------------------------------|------------------------------------------------|-----------------------------------------|

Double-click on the certificate to open the properties window.

| 🚰 Console1 - [Console Root\Certification Author                                                                                                    | ty (Local)\Sirhowy | NPS guide eduroar                                                                                      | n service\lssued Certi                                                                                                    | icates]              |                                            |                                                |                                           |
|----------------------------------------------------------------------------------------------------|--------------------|----------------------------------------------------------------------------------------------------|----------------------------------------------------------------------------------------------------|----------------------|--------------------------------------------|------------------------------------------------|-------------------------------------------|
| 蘠 File Action View Favorites Window                                                                                                    | Help               |                                                                                                    |                                                                                                    |                      |                                            |                                                |                                           |
| 🔶 🔿 🔁 🖬 🍳 📾                                                                                                    |                    |                                                                                                    |                                                                                                    |                      |                                            |                                                |                                           |
| <ul> <li>Console Root</li> <li>Console Root</li> <li>Console Root</li> <li>Certificates (Local Computer)</li> <li>Certificates (Context Computer)</li> <li>Trusted Root Certification Authorities</li> <li>Trusted Root Certification Authorities</li> <li>Trusted Publishers</li> <li>Untrusted Certification Authorities</li> <li>Trusted People</li> <li>Cleint Authenitication Issuers</li> <li>Preview Build Roots</li> <li>Remote Desktop</li> <li>Sinowy NPS guide eduroam service</li> <li>Sinowy NPS guide eduroam service</li> <li>Sinowy NPS guide eduroam service</li> <li>Pending Requests</li> <li>Failed Requests</li> </ul> | Request ID         | Requester Name<br>SIRHOWNjagland<br>Certificat<br>General Del<br>This cer<br>• Er<br>Iss<br>Iss<br>Val | Binary Certificate<br>BEGIN CERTI<br>e<br>c<br>certificate Informati<br>tificate is intended f<br>sures the identity of a r<br>guide.sirbowy<br>ued to: radius-noc-<br>guide.sirbowy<br>ued by: sirbowy NPS<br>id from 08/03/2018 | Certificate Template | Serial Number<br>1c0000020a1<br>×<br>e(s): | Certificate Effective Date<br>08/03/2018 17:03 | Certificate Expiratic<br>08/03/2019 17:13 |
| < >                                                                                                    | <                  |                                                                                                    |                                                                                                    |                      | ОК                                         |                                                | >                                         |

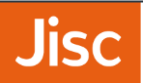

Move to the details tab and choose Copy to File...

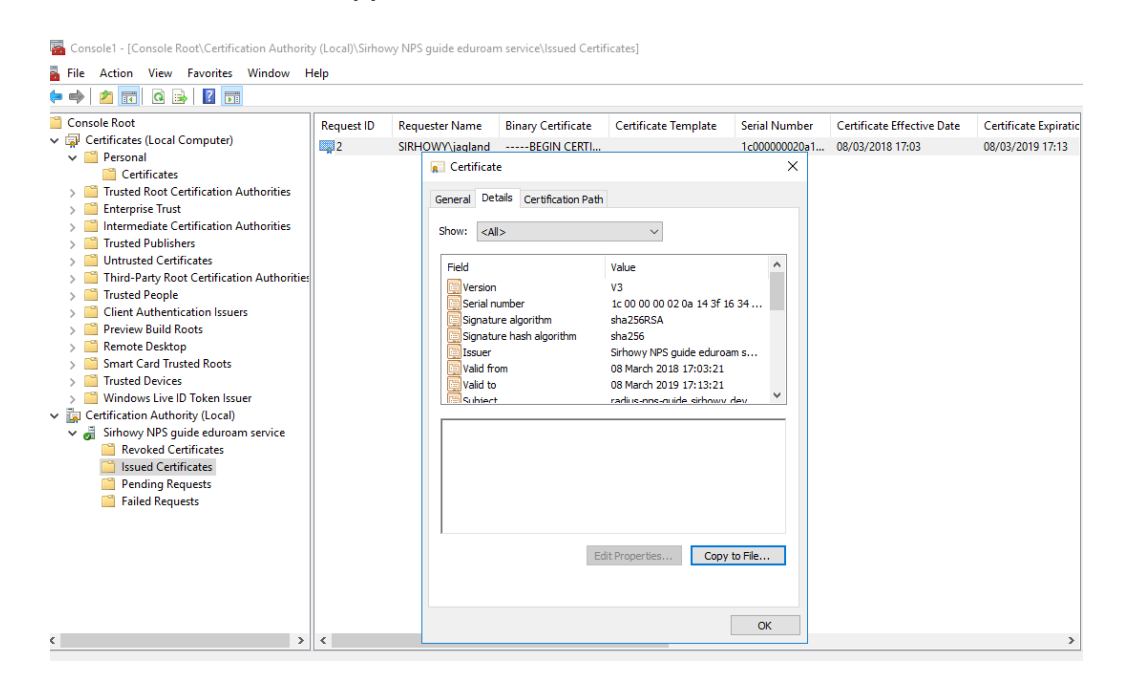

This will launch the Certificate Export Wizard

| 🔚 Console1 - [Console Root\Certification Authorit | y (Local)\Si | rhowy NPS guide eduroan                                  | n service\lssued Certi                                | ficates]                                                       |                        |                            |                       |
|---------------------------------------------------|--------------|----------------------------------------------------------|-------------------------------------------------------|----------------------------------------------------------------|------------------------|----------------------------|-----------------------|
| 🖀 File Action View Favorites Window H             | lelp         |                                                          |                                                       |                                                                |                        |                            |                       |
|                                                   |              |                                                          |                                                       |                                                                |                        |                            |                       |
| Console Root                                      | Request I    | D Requester Name                                         | Binary Certificate                                    | Certificate Template                                           | Serial Number          | Certificate Effective Date | Certificate Expiratic |
| Certificates (Local Computer)                     | 2            | SIRH <u>OWY</u> jagland                                  | BEGIN CERTI                                           |                                                                | 1c00000020a1           | 08/03/2018 17:03           | 08/03/2019 17:13      |
| Certificates                                      |              |                                                          |                                                       |                                                                |                        | ×                          |                       |
| Trusted Root Certification Authorities            |              | <ul> <li>— — — — — — — — — — — — — — — — — — —</li></ul> |                                                       |                                                                |                        |                            |                       |
| > Enterprise Trust                                |              | Certificate Expor                                        | t Wizard                                              |                                                                |                        |                            |                       |
| Intermediate Certification Authorities            |              |                                                          |                                                       |                                                                |                        |                            |                       |
| > Trusted Publishers                              |              |                                                          |                                                       |                                                                |                        |                            |                       |
| > Intrusted Certificates                          |              | Welcome t                                                | o the Certificat                                      | e Export Wizard                                                |                        |                            |                       |
| > iii Third-Party Root Certification Authorities  |              |                                                          |                                                       |                                                                |                        |                            |                       |
| > 🛄 Trusted People                                |              |                                                          |                                                       |                                                                |                        |                            |                       |
| > Client Authentication Issuers                   |              | This wizard helps                                        | you copy certificates,                                | ertificate trust lists and cer                                 | tificate revocation    |                            |                       |
| > Preview Build Roots                             |              | lists from a certifi                                     | cate store to your disk.                              |                                                                |                        |                            |                       |
| > Remote Desktop                                  |              |                                                          |                                                       |                                                                |                        |                            |                       |
| Smart Card Trusted Roots                          |              | A certificate, white<br>and contains info                | ch is issued by a certific<br>rmation used to protect | ation authority, is a confirm<br>t data or to establish secure | ation of your identity |                            |                       |
| Windows Live ID Token Issuer                      |              | connections. A ce                                        | ertificate store is the sy                            | stem area where certificate                                    | s are kept.            |                            |                       |
| Certification Authority (Local)                   |              |                                                          |                                                       |                                                                |                        |                            |                       |
| Sirhowy NPS guide edurgam service                 |              | To contract date                                         | N                                                     |                                                                |                        |                            |                       |
| Revoked Certificates                              |              | To continue, click                                       | next.                                                 |                                                                |                        |                            |                       |
| Issued Certificates                               |              |                                                          |                                                       |                                                                |                        |                            |                       |
| Pending Requests                                  |              |                                                          |                                                       |                                                                |                        |                            |                       |
| 🧮 Failed Requests                                 |              |                                                          |                                                       |                                                                |                        |                            |                       |
|                                                   |              |                                                          |                                                       |                                                                |                        |                            |                       |
|                                                   |              |                                                          |                                                       |                                                                |                        |                            |                       |
|                                                   |              |                                                          |                                                       |                                                                |                        |                            |                       |
|                                                   |              |                                                          |                                                       |                                                                |                        |                            |                       |
|                                                   |              |                                                          |                                                       |                                                                |                        |                            |                       |
|                                                   |              |                                                          |                                                       |                                                                |                        |                            |                       |
| < >                                               | <            |                                                          |                                                       |                                                                | Next Car               | ncel                       | >                     |
|                                                   | · ·          |                                                          |                                                       |                                                                |                        |                            | ,                     |

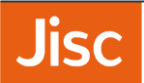

You can use the default format of DER Encoded Binary x.509 (.cer)

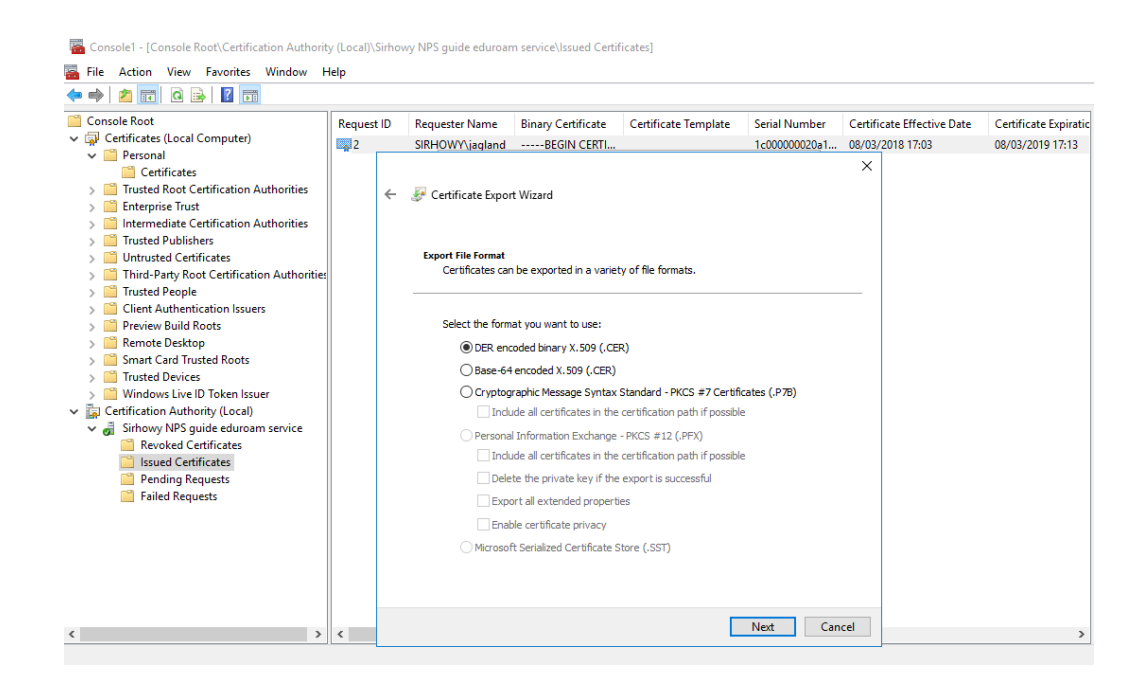

#### Specify a .cer filename e.g. server.cer

| Console1 - [Console Root\Certification Author<br>File Action View Favorites Window                                                                                                    | ty (Local)\Sirhowy NPS<br><b>Help</b>                                                                                                    | guide eduroam service\lssued Certif | icates]              |               |                            |                         |                     |  |
|----------------------------------------------------------------------------------------------------|----------------------------------------------------------------------------------------------------|-------------------------------------|----------------------|---------------|----------------------------|-------------------------|---------------------|--|
| Console Root                                                                                                    | Request ID Requ                                                                                                    | ester Name Binary Certificate       | Certificate Template | Serial Number | Certificate Effective Date | e Certificate Expiratio | Actions             |  |
| <ul> <li>✓ Certificates (Local Computer)</li> <li>✓ Personal</li> <li>✓ Certificates</li> <li>&gt; Trusted Root Certification Authorities</li> <li>&gt; Enterprise Trust</li> <li>&gt; Intermediate Certification Authorities</li> <li>&gt; Untrusted Publishers</li> <li>&gt; Untrusted Publishers</li> <li>&gt; Trusted Pople</li> <li>&gt; Certificates</li> <li>&gt; Trusted Pople</li> <li>&gt; Client Authentication Issuers</li> <li>&gt; Preview Build Roots</li> <li>&gt; Preview Build Roots</li> <li>&gt; Preview Build Roots</li> <li>&gt; Smart Card Trusted Roots</li> <li>&gt; © Trusted Devices</li> <li>&gt; Windows Live ID Token Issuer</li> <li>✓ Gisthowy NPS guide eduroam service</li> <li>≅ Revoked Certificates</li> <li>&gt; Praing Requests</li> <li>⇒ Failed Requests</li> </ul> | 2 SIRH                                                                                                    | OWY\jaqlandBEGIN CERTI              |                      | 1c00000020a1  | 08/03/2018 17:03           | 08/03/2019 17:13        | Issued Certificates |  |
|                                                                                                    | 🚡 Save As                                                                                                    |                                     |                      |               |                            |                         | × <sup>15</sup>     |  |
|                                                                                                    | $\leftrightarrow \rightarrow \cdot \uparrow$                                                                                                | > This PC > Documents               |                      |               | ~ Ū                        | Search Documents        | م                   |  |
|                                                                                                    | Organize 🔻 Ne                                                                                                    | w folder                            |                      |               |                            |                         |                     |  |
|                                                                                                    | <ul> <li>Quick access</li> <li>Desktop</li> <li>Downloads</li> <li>Documents</li> <li>Pictures</li> <li>This PC</li> <li>Network</li> </ul> | Name<br>*<br>*                      |                      | Date modified | Type 5                     | ize                     |                     |  |
|                                                                                                    | File name:                                                                                                    | sirhowy-nps-guide.cer               |                      |               |                            |                         | ~                   |  |
|                                                                                                    | Save as type:                                                                                                    | DER Encoded Binary X.509 (*.cer)    |                      |               |                            |                         | ~                   |  |
|                                                                                                    | ∧ Hide Folders                                                                                                    |                                     |                      |               |                            | Save                    | Cancel              |  |
| x >                                                                                                    | <                                                                                                    |                                     |                      | Next Can      | cel                        | >                       |                     |  |

You can now complete the Certificate Export Wizard, click **Finish** and you should get a message to say "The export was successful", click **OK** 

| 🚰 Console1 - [Console Root\Certification Authorit                     | ty (Local)\ | Sirhov | y NPS guide eduroar               | n service\lssued Certi   | ficates]                |                       |                            |                       |                     |
|-----------------------------------------------------------------------|-------------|--------|-----------------------------------|--------------------------|-------------------------|-----------------------|----------------------------|-----------------------|---------------------|
| File Action View Favorites Window F                                   | Help        |        |                                   |                          |                         |                       |                            |                       |                     |
| 🗢 🔿 🔁 🖬 🙆 🖬                                                           |             |        |                                   |                          |                         |                       |                            |                       |                     |
| Console Root                                                          | Request     | t ID   | Requester Name                    | Binary Certificate       | Certificate Templat     | e Serial Number       | Certificate Effective Date | Certificate Expiratio | Actions             |
| Certificates (Local Computer)     Personal                            | 2           | -      | SIRHOWY\jagland                   | BEGIN CERTI              |                         | 1c00000020a1          | 08/03/2018 17:03           | 08/03/2019 17:13      | Issued Certificates |
| Certificates                                                          |             |        |                                   |                          |                         |                       | ×                          |                       | More Actions        |
| > Trusted Root Certification Authorities                              |             | ←      | F Certificate Expor               | t Wizard                 |                         |                       |                            |                       | 2                   |
| > Interprise rust > Intermediate Certification Authorities            |             |        |                                   |                          |                         |                       |                            |                       | More Actions        |
| > 🧰 Trusted Publishers                                                |             |        |                                   |                          |                         |                       |                            |                       |                     |
| > Untrusted Certificates > Third-Party Root Certification Authorities |             |        | Completin                         | g the Certificat         | e Export Wizar          | d                     |                            |                       |                     |
| > 📔 Trusted People                                                    |             |        |                                   |                          |                         |                       |                            |                       |                     |
| Client Authentication Issuers     Preview Build Boots                 |             |        | You have success                  | sfully completed the Cer | tificate Export wizard. |                       |                            |                       |                     |
| > 🧰 Remote Desktop                                                    |             |        | You have specifie                 | d the Certificate Exp    | ort Wizard 🛛 🗙          |                       |                            |                       |                     |
| Smart Card Trusted Roots                                              |             |        | File Name                         |                          | r                       | nd\Documents\sirhowy- |                            |                       |                     |
| <ul> <li>Windows Live ID Token Issuer</li> </ul>                      |             |        | Export Keys<br>Include all certif | The export wa            | as successful.          |                       |                            |                       |                     |
| Certification Authority (Local)                                       |             |        | File Format                       |                          | E                       | Binary X.509 (*.cer)  |                            |                       |                     |
| <ul> <li>Revoked Certificates</li> </ul>                              |             |        |                                   |                          | ОК                      |                       |                            |                       |                     |
| Issued Certificates                                                   |             |        |                                   |                          |                         |                       |                            |                       |                     |
| Failed Requests                                                       |             |        | <                                 |                          |                         | >                     |                            |                       |                     |
|                                                                       |             |        |                                   |                          |                         |                       |                            |                       |                     |
|                                                                       |             |        |                                   |                          |                         |                       |                            |                       |                     |
|                                                                       |             |        |                                   |                          |                         |                       |                            |                       |                     |
|                                                                       |             |        |                                   |                          |                         |                       |                            |                       |                     |
|                                                                       |             |        |                                   |                          |                         | Finish Can            | cel                        |                       |                     |
| < >>                                                                  | <           |        |                                   |                          |                         | Cum                   |                            | >                     |                     |

#### 10. Import the Server Certificate

Once you receive your Certificate from the Certificate Authority you will need to install it together with any root Certificate Authority or Intermediate certificates.

To install your new certificate, download it to your NPS server Desktop and go back to the MMC console. Under **Certificates (Local Computer)** and **Personal**, right click on **Certificates** and under **All Tasks** click **Import**....

| • 🖤   📶 🔲   🖬 🔛 🔛                                                                                                    |                                                  |                                              |                               |                                              |                                |       |
|----------------------------------------------------------------------------------------------------|--------------------------------------------------|----------------------------------------------|-------------------------------|----------------------------------------------|--------------------------------|-------|
| Console Root  Console Root  Certificates (Local Computer)  Personal  Certificates  Certificates  Certificates  Certification Authorities  Intermediate Certification Authorities                                                                                                 | Issued To ^<br>Call Sirhowy NPS guide eduroam se | Issued By<br>Sirhowy NPS guide eduroam servi | Expiration Date<br>08/03/2068 | Intended Purposes<br><all></all>             | Friendly Name<br><none></none> | Statu |
| Induced Publishes     Induced Certificates     Third-Party Root Certification Authorities     Trusted People     Client Authentication Issuers     Preview Build Roots     Remote Desktop     Remote Desktop                                                                     |                                                  | All Tasks<br>Refresh<br>Export List<br>View  | Requ     Impo     Adva        | est New Certificate<br>rt<br>nced Operations | >                              |       |
| Sinar Carlo Rocker Rocker     Sinar Carlo Rocker     Windows Live ID Token Issuer     Certification Authority (Loca)     Sindow INPS guide eduroam service     Revoked Certificates     Issued Certificates     Issued Certificates     Sinar Carlo Requests     Failed Requests |                                                  | Arrange Icons<br>Line up Icons<br>Help       | >                             |                                              |                                |       |

In the Certificate Import Wizard window click **Browse...** and go to your server certificate file and click **Next**.

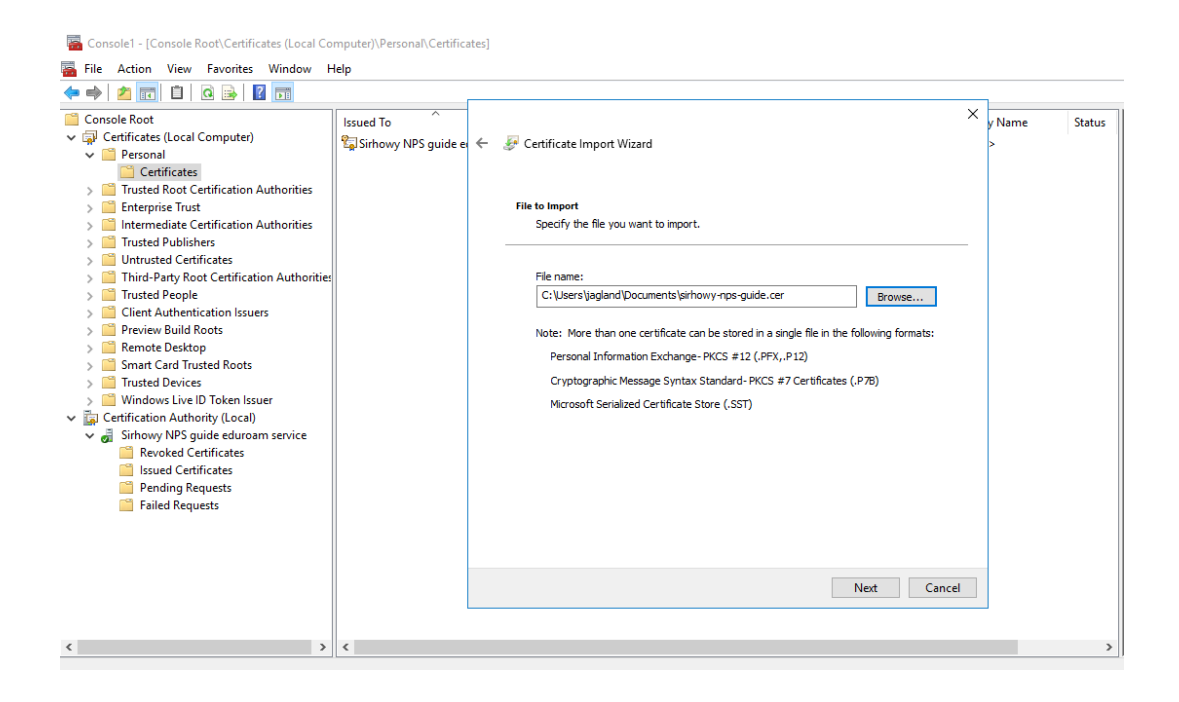

Click 'Next' and the certificate will be imported into the certificate store.

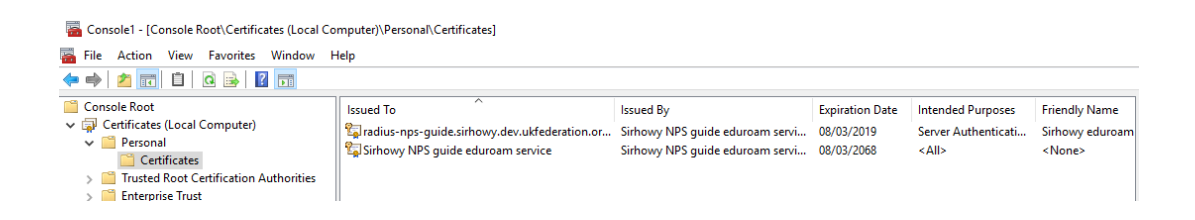

Nb. Repeat this procedure for any root or intermediate certificates.

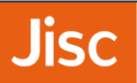

### 11. Configure NRPS Shared Secrets Template

Your NPS ORPS will need to configure each of the NRPS as both RADIUS Client and Remote RADIUS Server Group. Using a Shared Secret template will reduce duplication. You can obtain your Shared secrets from the eduroam UK support site.

In Network Policy Server, choose Templates Management, then right click Shared Secrets and choose New

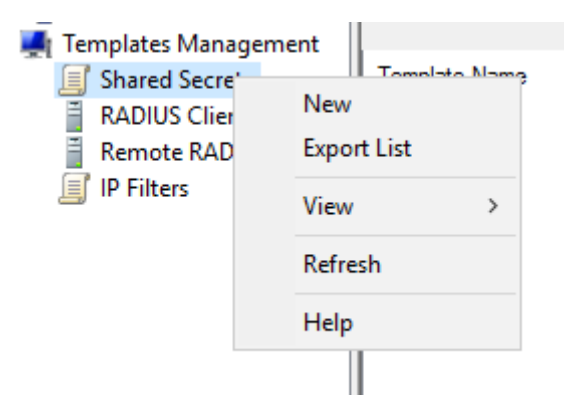

Enter a template name corresponding to the NRPS (roaming0) and enter the Shared Secret and repeat, clicking OK.

| A Network Policy Server                                                                                                    |                                                                                                    |           |
|----------------------------------------------------------------------------------------------------|----------------------------------------------------------------------------------------------------|-----------|
| File Antine View Hole                                                                                                    |                                                                                                    |           |
| File Action View Help                                                                                                    |                                                                                                    |           |
| 🗢 🔿 🞽 🔟 🖬                                                                                                    |                                                                                                    |           |
| <ul> <li>NPS (Local)</li> <li>ADDUS Clients and Sen</li> <li>Policies</li> <li>Accounting</li> <li>Templates Management</li> <li>Shared Secrets</li> <li>RADIUS Clients</li> <li>RADIUS Clients</li> </ul> | New RADIUS Shared Secret Template         X           Shared Secret         Template name:<br>[roaming0           To manually type a shared secret, click Manual. To automatically generate a shared<br>secret, click Generate, You must configure the RADIUS client with the same shared | reuse whe |
| IP Filters                                                                                                    | Secret entered here. Shared secrets are case-sensitive.     Manual      Generate     Shared secret:     Confirm shared secret:                                                                                                    |           |
|                                                                                                    | Confirm shared secret:                                                                                                    |           |
|                                                                                                    | OK Cancel                                                                                                    |           |

Nb.Repeat this for each NRPS (roaming1 and roaming2)

🥪 Network Policy Server

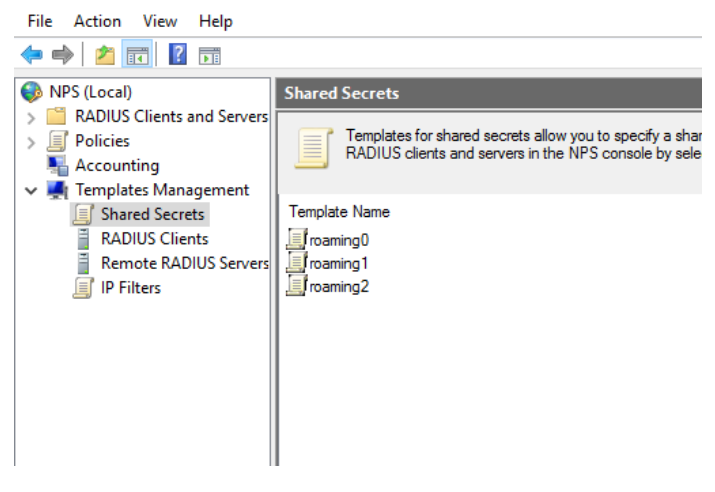

### 12. Add NRPS as RADIUS Clients

For your NPS ORPS to receive incoming RADIUS requests from the NRPS servers, these must be added to your NPS server as RADIUS clients. To do this, in **Network Policy Server** under **RADIUS Clients and Servers**, right click on **RADIUS Clients** and click **New** 

Then in the New RADIUS Client box enter the following:

- Friendly name: roaming0
- Address: roaming0.ja.net
- Shared secret: Selected an existing Shared Secrets template: roaming0

And click 'OK'

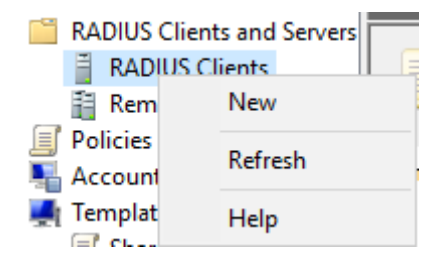

| w RADIUS Client                                                                                               |                                                                                            |                                                          | ×                                 |
|----------------------------------------------------------------------------------------------------|--------------------------------------------------------------------------------------------|----------------------------------------------------------|-----------------------------------|
| ettings Advanced                                                                                              |                                                                                            |                                                          |                                   |
| Enable this RADIUS cli                                                                                        | ent                                                                                        |                                                          |                                   |
| Select an existing temp                                                                                       | late:                                                                                      |                                                          |                                   |
|                                                                                                    |                                                                                            |                                                          | $\sim$                            |
| Name and Address                                                                                              |                                                                                            |                                                          |                                   |
| Friendly name:                                                                                                |                                                                                            |                                                          |                                   |
| roaming0                                                                                                    |                                                                                            |                                                          |                                   |
| Address (IP or DNS):                                                                                          |                                                                                            |                                                          |                                   |
| roaming0.ja.net                                                                                               |                                                                                            |                                                          | Verify                            |
| Shared Secret                                                                                                 |                                                                                            |                                                          |                                   |
| Select an existing Shared                                                                                     | Secrets template:                                                                          |                                                          |                                   |
| froaming0                                                                                                    |                                                                                            |                                                          | ~                                 |
| To manually type a share<br>secret, click Generate. Y<br>secret entered here. Sha<br>Manual<br>Shared secret: | d secret, click Manual,<br>ou must configure the R<br>red secrets are case-ser<br>Generate | Fo automatically ger<br>ADIUS client with th<br>Isitive. | ierate a shared<br>ie same shared |
| •••••                                                                                                    |                                                                                            |                                                          |                                   |
| Confirm shared secret:                                                                                        |                                                                                            |                                                          |                                   |
| •••••                                                                                                    |                                                                                            |                                                          |                                   |
|                                                                                                    |                                                                                            |                                                          |                                   |
|                                                                                                    |                                                                                            | 04                                                       | Capaci                            |
|                                                                                                    |                                                                                            | UK                                                       | Cancel                            |

Nb.Repeat this procedure to add roaming1 and roaming2.

| <b>RADIUS Clients</b>                             |                                                                     |                                                                              |                                                    |
|---------------------------------------------------|---------------------------------------------------------------------|------------------------------------------------------------------------------|----------------------------------------------------|
| RADIUS                                            | clients allow you to                                                | specify the network ac                                                       | cess servers, that provide access to your network. |
| Friendly Name<br>roaming0<br>roaming1<br>roaming2 | IP Address<br>roaming0.ja.net<br>roaming1.ja.net<br>roaming2.ja.net | Device Manufacturer<br>RADIUS Standard<br>RADIUS Standard<br>RADIUS Standard | Status<br>Enabled<br>Enabled<br>Enabled            |

### 13. Add local Access Points / Wireless Infrastructure RADIUS Clients

To receive incoming RADIUS requests from the wireless infrastructure, access points / controllers must be added to the NPS server as RADIUS clients. To do this, in **Network Policy Server** under **RADIUS Clients and Servers**, right click on **RADIUS Clients** and click **New** 

| 📔 RADIUS Cli    | ents and Servers |
|-----------------|------------------|
| 🚪 RADIUS        | Clients          |
| 🗄 Rem           | New              |
| Policies        | Defearb          |
| Necount 📲       | Kerresn          |
| 🜉 Templat       | Help             |
| Charles Charles | •                |

Then enter a Friendly name, Address, and Shared secret for your wireless device. Then click OK.

| ireless controller Properties                                                                                                    | × |
|----------------------------------------------------------------------------------------------------|---|
| Settings Advanced                                                                                                    |   |
| Enable this RADIUS client                                                                                                    |   |
| Select an existing template:                                                                                                    |   |
| $\sim$                                                                                                    |   |
| Name and Address                                                                                                    |   |
| Friendly name:                                                                                                    |   |
| wreless controller                                                                                                    |   |
| Address (IP or DNS):                                                                                                    |   |
| 10.1.2.3 Verify                                                                                                    |   |
| Shared Secret                                                                                                    |   |
| Select an existing Shared Secrets template:                                                                                                    |   |
| None ~                                                                                                    |   |
| To manually type a shared secret, click Manual. To automatically generate a shared secret, click Generate. You must configure the RADIUS client with the same shared secret entered here. Shared secrets are case-sensitive. |   |
| •••••                                                                                                    |   |
| Confirm shared secret:                                                                                                    |   |
| •••••                                                                                                    |   |
| OK Cancel Apply                                                                                                    |   |

Repeat this step for any additional access points / controllers.

### 14. Add NRPS as RADIUS Proxy Servers

To be able to forward visitor authentications to the NRPS, Remote RADIUS servers need to be added to the configuration. To do this, in **Network Policy Server** under **RADIUS Clients and Servers**, right click on **Remote RADIUS Server Groups** and click **New** 

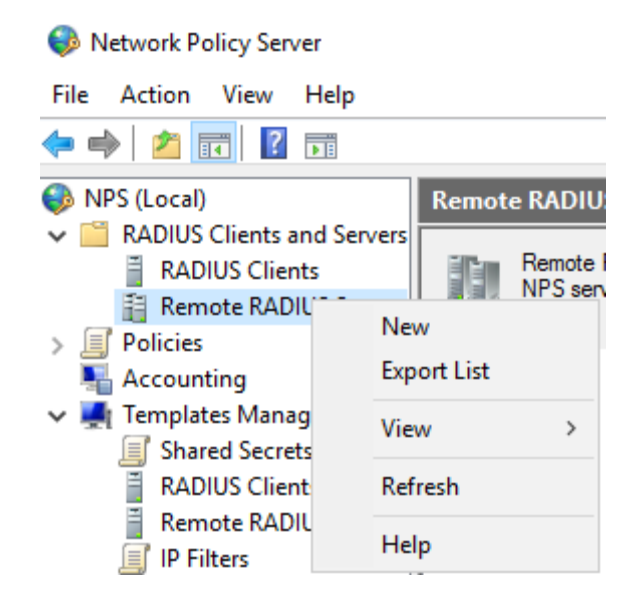

For the **Group name** enter NRPS then click **Add**.

| New Remote RADIUS Serv                 | er Group |        | ×                     |
|----------------------------------------|----------|--------|-----------------------|
| Group name:<br>NRPS<br>RADIUS Servers: |          |        |                       |
| RADIUS Server                          | Priority | Weight | Add<br>Edit<br>Remove |
|                                        |          | 0      | K Cancel              |

In Server enter roaming0.ja.net then click on the Authentication/Accounting tab.

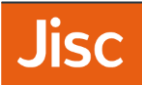

| Address       Authentication/Accounting       Load Balancing         Select an existing Remote RADIUS Servers template:       None       ✓         None       ✓         Type the name or IP address of the RADIUS server you want to add. | Add RAD           | IUS Server                     |                   |                |        | >      |
|----------------------------------------------------------------------------------------------------|-------------------|--------------------------------|-------------------|----------------|--------|--------|
| Select an existing Remote RADIUS Servers template: None V Type the name or IP address of the RADIUS server you want to add.                                                                                                    | Address           | Authentication/Accounting      | Load Balancing    |                |        |        |
| None $$\checkmark$$ Type the name or IP address of the RADIUS server you want to add.                                                                                                    | Select            | an existing Remote RADIUS S    | Servers template: |                |        |        |
| Type the name or IP address of the RADIUS server you want to add.                                                                                                    | None              |                                |                   |                |        | $\sim$ |
| Server:                                                                                                    | Type th<br>Server | he name or IP address of the F | ADIUS server you  | u want to add. |        |        |
| roaming0.ja.net Verify                                                                                                    | roamin            | ng0.ja.net                     |                   |                | Verify |        |

Enter the following settings:

- Shared secret Select an existing Shared Secrets template: roaming0
- Request must contain the message authenticator attribute **Ticked**
- Forward network access server start and stop notifications to this server Unticked

| Add RAD  | IUS Server                      |                 | ×                            |
|----------|---------------------------------|-----------------|------------------------------|
| Address  | Authentication/Accounting       | Load Balanci    | ng                           |
| Authent  | tication port:                  |                 | 1812                         |
| Select a | an existing Shared Secrets terr | nplate:         |                              |
| roaming  | g0                              | -               | ~                            |
| Shared   | secret:                         |                 | *******                      |
| Confirm  | shared secret:                  |                 | *******                      |
|          | uest must contain the messag    | e authenticator | attribute                    |
|          |                                 |                 |                              |
| Accou    | unting                          |                 |                              |
| Acco     | unting port:                    |                 | 1813                         |
| V        | se the same shared secret for   | authentication  | and accounting.              |
| s        | elect an existing Shared Secre  | ets template:   |                              |
| r        | roaming0                        |                 | $\sim$                       |
| s        | hared secret:                   |                 | *******                      |
| C        | onfirm shared secret:           |                 | ******                       |
|          |                                 |                 |                              |
| M        | orward network access server    | start and stop  | notifications to this server |
|          |                                 |                 |                              |
|          |                                 |                 |                              |
|          |                                 |                 | OK Cancel                    |

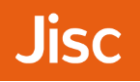

Click on the 'Load Balancing' tab. Then enter the following settings:

- Priority a number between 1 and 3 ( choose a random priority for the three NRPS ) •
- Weight 33 •
- Number of seconds without a response before request is considered dropped 30 •

| Add RAD               | IUS Server                                     |                        |                     |              |                   | ×     |
|-----------------------|------------------------------------------------|------------------------|---------------------|--------------|-------------------|-------|
| Address               | Authentication/Acc                             | ounting                | Load Balancing      |              |                   |       |
| The prio<br>1.        | rity of ranking indicate                       | es the stat            | tus of a server. A  | primary ser  | ver has a priorit | y of  |
| Weight i<br>servers f | is used to calculate h<br>that have the same p | ow often r<br>riority. | request are sent to | o a specifio | server in a gro   | up of |
| Pri                   | ority:                                         | 1                      | Weight:             |              | 33                |       |
| Advan                 | iced settings                                  |                        |                     |              |                   |       |
| Numb                  | per of seconds withou<br>dered dropped:        | t respons              | e before request is | 5            | 30                |       |
| Maxir<br>identi       | num number of dropp<br>fied as unavailable:    | ed reques              | ts before server is | ;            | 5                 |       |
| Numb<br>as un         | per of seconds betwe<br>available:             | en reques              | ts when server is   | identified   | 30                |       |
|                       |                                                |                        |                     |              |                   |       |

Click OK to add the server and then repeat the process for roaming1 and roaming2.

| New Remote RAI  | New Remote RADIUS Server Group |        |  |    | ×      |
|-----------------|--------------------------------|--------|--|----|--------|
| Group name:     |                                |        |  |    | _      |
| NRPS            |                                |        |  |    |        |
| RADIUS Servers: |                                |        |  |    |        |
| RADIUS Server   | Priority                       | Weight |  |    | Add    |
| roaming0.ja.net | 1                              | 33     |  |    | Edit   |
| roaming1.ja.net | 1                              | 33     |  |    |        |
| roaming2.ja.net | 1                              | 33     |  |    | Remove |
|                 |                                |        |  |    |        |
|                 |                                |        |  |    |        |
|                 |                                |        |  |    |        |
|                 |                                |        |  |    |        |
|                 |                                |        |  |    |        |
|                 |                                |        |  |    |        |
|                 |                                |        |  | OK | Cancel |
|                 |                                |        |  |    |        |

### 15. Add a Connection Request Policy for your roaming

#### users

This step adds a connection request policy for authentication requests incoming from NRPS from your roaming users. Authentication requests coming from the NRPS servers must always be responded to by the ORPS. Therefore a policy should be added to authenticate requests coming from the NRPS locally. To do this, in **Network Policy Server** under **Policies**, right click on **Connection Request Policies** and click **New**.

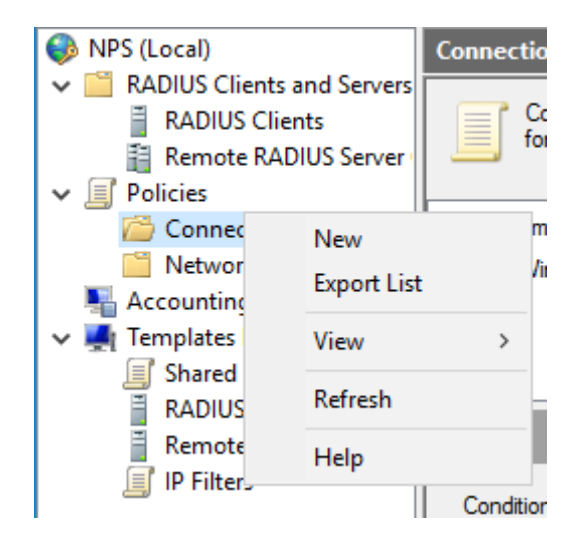

In Policy name enter "authenticate requests from NRPS locally", then click Next.

| New Connection                                                          | ion Request Policy X                                                                                                    |
|-------------------------------------------------------------------------|----------------------------------------------------------------------------------------------------|
|                                                                         | <b>Specify Connection Request Policy Name and Connection Type</b><br>You can specify a name for your connection request policy and the type of connections to which the policy is applie                                                                                           |
| Policy name:                                                            | c.                                                                                                    |
| authenticate re                                                         | equests from NRPS locally                                                                                                    |
| Network conne<br>Select the type<br>type or Vendor<br>select Unspeci    | ection method<br>e of network access server that sends the connection request to NPS. You can select either the network access server<br>r specific, but neither is required. If your network access server is an 802.1X authenticating switch or wireless access point,<br>ified. |
| <ul> <li>Type of net</li> <li>Unspecifie</li> <li>Vendor spe</li> </ul> | twork access server:<br>ed  v ecific:                                                                                                    |
| 10                                                                      |                                                                                                    |

On the Specify Conditions page click Add the click on Client Friendly Name then click Add.

| Select condition                                                                                                    | × |
|----------------------------------------------------------------------------------------------------|---|
| Select a condition, and then click Add.                                                                                                    |   |
| RADIUS Client Properties                                                                                                    | ^ |
| Calling Station ID<br>The Calling Station ID condition specifies the network access server telephone number dialed by the access client.              |   |
| Client Friendly Name<br>The Client Friendly Name condition specifies the name of the RADIUS client that forwarded the connection request to<br>NPS.   |   |
| Client IPv4 Address<br>The Client IP Address condition specifies the IP address of the RADIUS client that forwarded the connection request<br>to NPS. |   |
| Client IPv6 Address The Client IPv6 Address condition specifies the IPv6 address of the RADIUS client that forwarded the connection request to NPS.   |   |
| Client Vendor<br>The Client Vendor Condition specifies the name of the vendor of the RADIUS client that sends connection requests                     | v |
| Add Cancel                                                                                                    |   |

In the Client Friendly Name box enter roaming. \* then click OK and the Next on the following screen.

| Select condition                                        |                                                                                                    | ×  |
|---------------------------------------------------------|----------------------------------------------------------------------------------------------------|----|
| Sciece condition                                        |                                                                                                    |    |
| Select a condition, and the                             | en click Add.                                                                                          |    |
| RADIUS Client Propertie                                 | 35                                                                                                    | ^  |
| Calling Station<br>The Calling Stati                    | Client Friendly Name X access client.                                                                  |    |
| Client Friendly<br>The Client Friend<br>NPS.            | Specify the friendly name of the RADIUS client. You can use pattern matching ection request to syntax. |    |
| Client IPv4 Add<br>The Client IP Add<br>to NPS.         | roaming.*                                                                                              |    |
| Client IPv6 Add<br>The Client IPv6 A<br>request to NPS. | OK Cancel = connection                                                                                 |    |
| Client Vendor<br>The Client Vendor                      | or Condition specifies the name of the vendor of the RADIUS client that sends connection requests      | ~  |
|                                                         | Add Canc                                                                                               | el |

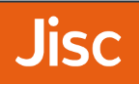

#### For Authentication select Authenticate requests on this server and click Next.

| New Connectio                  | on Request Policy                                                                                                    |                                                                                                    | × |  |  |  |
|--------------------------------|----------------------------------------------------------------------------------------------------|----------------------------------------------------------------------------------------------------|---|--|--|--|
|                                | Specify Connection Request Forwarding<br>The connection request can be authenticated by the local server or it can be forwarded to RADIUS servers in a<br>remote RADIUS server group. |                                                                                                    |   |  |  |  |
| If the policy con<br>Settings: | nditions match the conn                                                                                                    | ection request, these settings are applied.                                                                                                    |   |  |  |  |
| Forwarding<br>Request          | Connection<br>cation                                                                                                    | Specify whether connection requests are processed locally, are forwarded to remote<br>RADIUS servers for authentication, or are accepted without authentication.                           |   |  |  |  |
| Account                        | ing                                                                                                    | Authenticate requests on this server     Forward requests to the following remote RADIUS server group for authentication:     NRPS     New     Accept users without validating credentials |   |  |  |  |
|                                |                                                                                                    | Previous Next Finish Cancel                                                                                                    |   |  |  |  |

#### Click **Next** on the **Configure Settings** screen.

| New Connect                                             | ion Request Policy                                   |                                                               |                                                                          |                            | ×                                                            |
|---------------------------------------------------------|------------------------------------------------------|---------------------------------------------------------------|--------------------------------------------------------------------------|----------------------------|--------------------------------------------------------------|
|                                                         | Configure Set<br>NPS applies settings<br>matched.    | ettings<br>s to the connect                                   | tion request if all of th                                                | e connection request p     | olicy conditions for the policy are                          |
| Configure the s<br>If conditions m                      | settings for this network<br>atch the connection rec | policy.<br>quest and the po                                   | licy grants access, set                                                  | ings are applied.          |                                                              |
| Specify a I<br>Attribut<br>RADIUS A<br>Standa<br>Vendor | Realm Name<br>e<br>thributes<br>rd<br>Specific       | Select the a<br>the order the<br>Attribute:<br>Rules:<br>Find | tributes to which the for<br>ey appear in the list.<br>Called-Station-Id | Nowing rules will be appli | ed. Rules are processed in Add Edit Remove Move Up Move Down |
|                                                         |                                                      |                                                               | Pre                                                                      | evious Next                | Finish Cancel                                                |

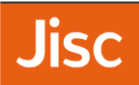

We recommend you support anonymous outer identities, so choose **Override-network policy authentication** setting' and **Add** EAP Type of **Microsoft: Protected EAP (PEAP)** 

| New Connect  | tion Request Policy                                                                                                    | ×  |
|--------------|----------------------------------------------------------------------------------------------------|----|
|              | <b>Specify Authentication Methods</b><br>Configure one or more authentication methods required for the connection request to match this policy. For E authentication, you must configure an EAP type. | ΑP |
| ✓ Override r | network policy authentication settings                                                                                                    |    |
| These auther | intication settings are used rather than the constraints and authentication settings in network policy.                                                                                               |    |
| EAP types a  | are negotiated between NPS and the client in the order in which they are listed.                                                                                                    |    |
| EAP Type:    | s:                                                                                                    |    |
| Microsoft:   | Protected EAP (PEAP) Move Up Move Down                                                                                                    |    |
| Add          | Edit Remove                                                                                                    |    |
| Less secu    | rre authentication methods:<br>1t Encypted Authentication version 2 (MS-CHAP-v2)                                                                                                    |    |
| User         | can change password after it has expired                                                                                                    |    |
| Microsoft    | t Encrypted Authentication (MS-CHAP)                                                                                                    |    |
| User         | can change password after it has expired                                                                                                    |    |
| Encrypte     | ed authentication (CHAP)                                                                                                    |    |
|              | pted authentication (PAP, SPAP)                                                                                                    |    |
| Allow clie   | ents to connect without negotiating an authentication method.                                                                                                    |    |
|              |                                                                                                    |    |
|              | Previous Next Finish Cancel                                                                                                    |    |

#### Click **Finish** on the final screen.

| iew Connection Request Policy                              |                                                                                        |    |  |  |
|------------------------------------------------------------|----------------------------------------------------------------------------------------|----|--|--|
| <b>i</b> (1                                                | ompleting Connection Request Policy Wizard                                             |    |  |  |
| You have successf<br>authenticate req<br>Policy conditions | ully created the following connection request policy:<br>uests from NRPS locally<br>s: |    |  |  |
| Condition                                                  | Value                                                                                  |    |  |  |
| Client Friendly Nan                                        | ne roaming.*                                                                           |    |  |  |
| Policy settings:                                           |                                                                                        |    |  |  |
| Condition                                                  | Value                                                                                  |    |  |  |
| Authentication Pro                                         | vider Local Computer                                                                   |    |  |  |
| To close this wizard                                       | J, click Finish.                                                                       |    |  |  |
|                                                            | Previous Next Finish Cano                                                              | el |  |  |

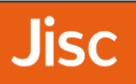

### 16. Add a Connection Request Policy for local users

To authenticate local users a policy needs to be created. To do this, in **Network Policy Server** under **Policies**, right click on **Connection Request Policies** and click **New**.

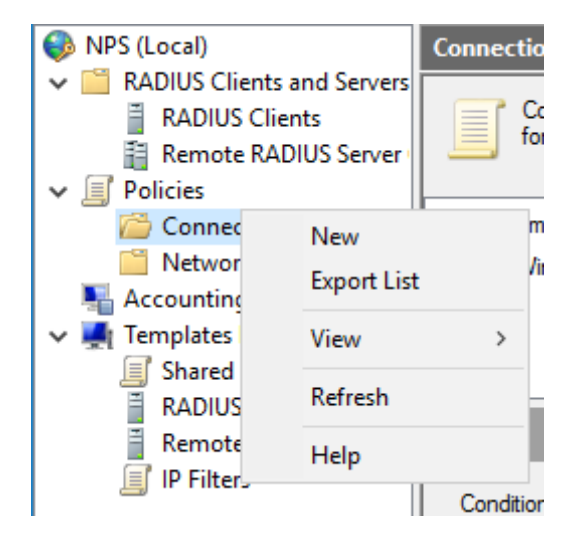

In Policy name enter authenticate local users, and then click Next.

#### New Connection Request Policy

 $\times$ 

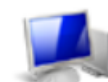

#### Specify Connection Request Policy Name and Connection Type

You can specify a name for your connection request policy and the type of connections to which the policy is applied

| Policy name:                                                   |                                                                                                    |
|----------------------------------------------------------------|----------------------------------------------------------------------------------------------------|
| authenticate local                                             | users                                                                                                    |
| Network connection                                             | on method                                                                                                    |
| Select the type of<br>type or Vendor spe<br>select Unspecified | network access server that sends the connection request to NPS. You can select either the network access server<br>ecific, but neither is required. If your network access server is an 802.1X authenticating switch or wireless access point, |
| Type of network                                                | k access server:                                                                                                    |
| Unspecified                                                    | $\checkmark$                                                                                                    |
| O Vendor specific                                              | x                                                                                                    |
| 10 🜲                                                           |                                                                                                    |

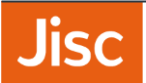

On the **Specify Conditions** page click **Add**, then click on **User Name**, then click **Add**.

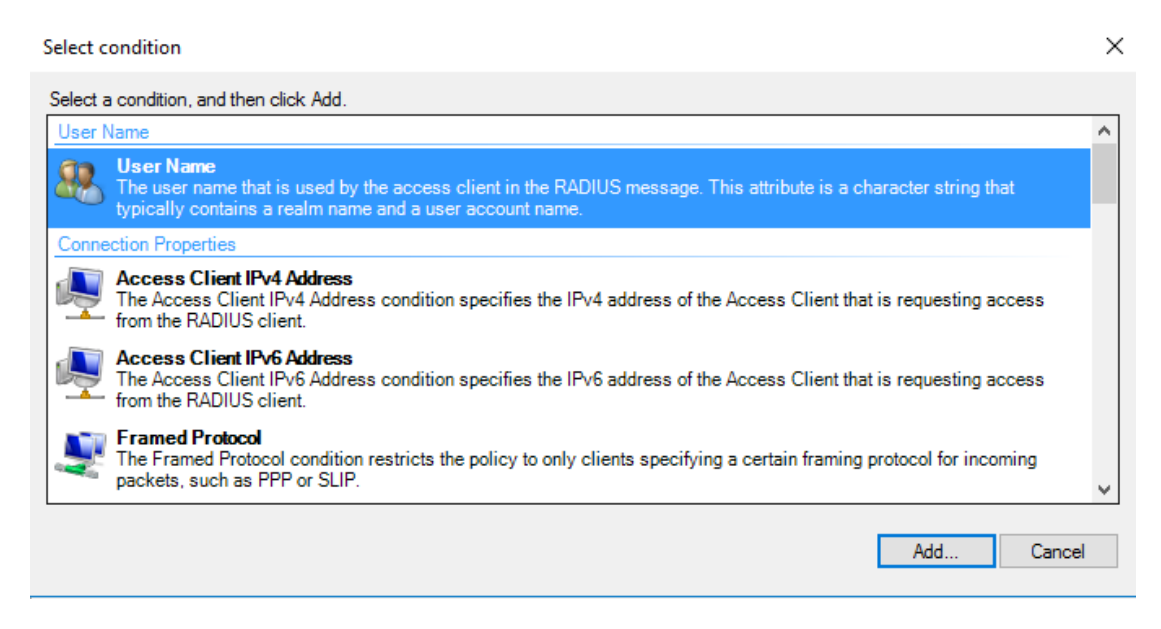

In the 'User Name' box enter a regularly expression formatted as <code>@realm\$</code>, where realm is your organization's realm e.g. camford.ac.uk, ensure to put a backslash before each full-stop <code>@camford.acl.uk\$</code> then click **OK**.

| User Name                                                            | ×                        |
|----------------------------------------------------------------------|--------------------------|
| Specify the user name of the access request mess<br>matching syntax. | age. You can use pattern |
| @sirhowy\.dev\.ukfederation\.org\.uk\$                               |                          |
| E                                                                    | OK Cancel                |

#### See using the pattern matching syntax in NPS

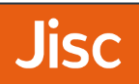

Click Next then for Authentication choose Authenticate requests on this server and click Next.

| New Connect  | ion Request Pol                              | icy                                                                    |                          |                      |                | ×                   |
|--------------|----------------------------------------------|------------------------------------------------------------------------|--------------------------|----------------------|----------------|---------------------|
|              | Specify C<br>Specify the co<br>minimum of or | Conditions<br>nditions that determine who<br>ne condition is required. | ether this connection re | quest policy is eval | uated for a co | nnection request. A |
| Conditions:  |                                              |                                                                        |                          |                      |                |                     |
| Condition    | ı                                            | Value                                                                  |                          |                      |                |                     |
| 📇 User Na    | me                                           | @sirhowy\.dev\.ukfederat                                               | tion\.org\.uk\$          |                      |                |                     |
|              |                                              |                                                                        |                          |                      |                |                     |
|              |                                              |                                                                        |                          |                      |                |                     |
|              |                                              |                                                                        |                          |                      |                |                     |
|              |                                              |                                                                        |                          |                      |                |                     |
|              |                                              |                                                                        |                          |                      |                |                     |
|              |                                              |                                                                        |                          |                      |                |                     |
|              |                                              |                                                                        |                          |                      |                |                     |
| Condition de | escription:                                  |                                                                        |                          |                      |                |                     |
|              |                                              |                                                                        |                          |                      |                |                     |
|              |                                              |                                                                        |                          |                      |                |                     |
|              |                                              |                                                                        |                          | Add                  | Edit           | Remove              |
|              |                                              |                                                                        |                          |                      |                |                     |
|              |                                              |                                                                        | Previous                 | Next                 | Finish         | Cancel              |

| New Connection                                                                                                    | New Connection Request Policy |                                                                                                    |  |  |  |  |
|----------------------------------------------------------------------------------------------------|-------------------------------|----------------------------------------------------------------------------------------------------|--|--|--|--|
| Specify Connection Request Forwarding<br>The connection request can be authenticated by the local server or it can be forwarded to RADIUS servers in a<br>remote RADIUS server group. |                               |                                                                                                    |  |  |  |  |
| If the policy con                                                                                                    | nditions match the conn       | ection request, these settings are applied.                                                                                                    |  |  |  |  |
| Account                                                                                                    | ) Connection                  | Specify whether connection requests are processed locally, are forwarded to remote RADIUS servers for authentication, or are accepted without authentication. <ul> <li>Authenticate requests on this server</li> <li>Forward requests to the following remote RADIUS server group for authentication:</li> <li>NRPS</li> <li>Accept users without validating credentials</li> </ul> |  |  |  |  |
|                                                                                                    |                               | Previous Next Finish Cancel                                                                                                    |  |  |  |  |

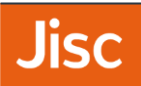

We recommend you support anonymous outer identities, so choose **Override-network policy authentication** setting' and **Add** EAP Type of **Microsoft: Protected EAP (PEAP)** 

| New Connecti | on Request Policy                                                                                                    | ×                         |
|--------------|----------------------------------------------------------------------------------------------------|---------------------------|
|              | Specify Authentication Methods                                                                                                    |                           |
|              | Configure one or more authentication methods required for the connection request to ma<br>authentication, you must configure an EAP type. | atch this policy. For EAP |
| ✓ Override n | network policy authentication settings                                                                                                    |                           |
| These auther | tication settings are used rather than the constraints and authentication settings in network policy                                      | y.                        |
| EAP types an | e negotiated between NPS and the client in the order in which they are listed.                                                            |                           |
| EAP Types    | e                                                                                                    |                           |
| Microsoft: F | Protected EAP (PEAP)                                                                                                    | Move Up                   |
|              |                                                                                                    | Move Down                 |
| Add          | Edit Remove                                                                                                    |                           |
| Less secur   | e authentication methods:                                                                                                    |                           |
| Microsoft    | Encrypted Authentication version 2 (MS-CHAP-v2)                                                                                           |                           |
| User c       | an change password after it has expired                                                                                                   |                           |
|              | Encrypted Autoentication (MS-CHAP)                                                                                                    |                           |
|              | an change password altern has expired                                                                                                    |                           |
|              | ted authentication (PAP, SPAP)                                                                                                    |                           |
| Allow clier  | nts to connect without negotiating an authentication method.                                                                              |                           |
|              |                                                                                                    |                           |
|              |                                                                                                    |                           |
|              | Previous Next Fi                                                                                                    | nish Cancel               |
|              |                                                                                                    |                           |

In the list of EAP Types: select Microsoft: Protected EAP (PEAP) and click Edit.... Then select the correct certificate in the Certificate issued list and ensure Secured password (EAP-MSCHAP v2) is in the list of EAP Types. Then click OK.

| Edit Protected EAP Prop                                                                                                    | erties                                 | ×                |  |  |  |
|----------------------------------------------------------------------------------------------------|----------------------------------------|------------------|--|--|--|
| Select the certificate the server should use to prove its identity to the dient.<br>A certificate that is configured for Protected EAP in Connection Request<br>Policy will override this certificate. |                                        |                  |  |  |  |
| Certificate issued to:                                                                                                    | radius-nps-guide.sirhowy.dev.ukfedera  | tion.org.uk \vee |  |  |  |
| Friendly name:                                                                                                    | radius-nps-guide.sirhowy.dev.ukfederat | ion.org.ul       |  |  |  |
| Issuer:                                                                                                    | Sirhowy NPS guide eduroam service      |                  |  |  |  |
| Expiration date:                                                                                                    | on date: 08/03/2019 17:13:21           |                  |  |  |  |
| Enable Fast Reconnect     Disconnect Cryptobinding     Eap Types                                                                                                    |                                        |                  |  |  |  |
| Secured password (EAP-I                                                                                                    | MSCHAP v2)                             | Move Up          |  |  |  |
| Move Down                                                                                                    |                                        |                  |  |  |  |
| Add Edit                                                                                                    | t Remove OK                            | Cancel           |  |  |  |

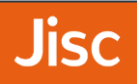

#### ${\sf Click} \ {\bf Next} \ {\rm on} \ {\rm the} \ {\bf Configure} \ {\bf Settings} \ {\rm screen}.$

| New Connection                                                                                                    | on Request Policy                                      |                               |                                                   |                            |                  | ×                                             |
|----------------------------------------------------------------------------------------------------|--------------------------------------------------------|-------------------------------|---------------------------------------------------|----------------------------|------------------|-----------------------------------------------|
| Configure Settings NPS applies settings to the connection request if all of the connection request policy conditions for the policy are matched. |                                                        |                               |                                                   |                            |                  |                                               |
| Configure the s<br>If conditions ma                                                                                                    | ettings for this network p<br>atch the connection requ | olicy.<br>Jest and the po     | olicy grants access, se                           | ttings are applied.        |                  |                                               |
| Specify a R                                                                                                    | Realm Name                                             | Select the a<br>the order the | attributes to which the<br>ey appear in the list. | following rules will be ap | plied. Rules are | processed in                                  |
| Standar                                                                                                    | d                                                      | Attribute:                    | Called-Station-Id                                 |                            | $\sim$           |                                               |
| Vendor                                                                                                    | Specific                                               | Rules:                        |                                                   |                            |                  |                                               |
|                                                                                                    |                                                        | Find                          |                                                   | Replace With               |                  | Add<br>Edit<br>Remove<br>Move Up<br>Move Down |
|                                                                                                    |                                                        |                               | P                                                 | revious Next               | Finish           | Cancel                                        |

#### Click **Finish** on the final screen.

| New Connection Reque                                                    | st Policy                                                    | $\times$ |
|-------------------------------------------------------------------------|--------------------------------------------------------------|----------|
| Comp                                                                    | pleting Connection Request Policy Wizard                     |          |
| You have successfully or<br>authenticate local us<br>Policy conditions: | eated the following connection request policy:<br><b>ers</b> |          |
| Condition Value                                                         | .dev\ukfederation\org\uk\$                                   |          |
| Condition<br>Authentication Provider                                    | Value<br>Local Computer                                      |          |
| To close this wizard, clic                                              | c Finish.                                                    |          |

 $\times$ 

### Jisc

# 17. Add a Connection Request Policy for eduroam visitors

To proxy visitor authentications to the NRPS a policy needs to be created. To do this, in **Network Policy Server** under **Policies**, right click on **Connection Request Policies** and click **New**.

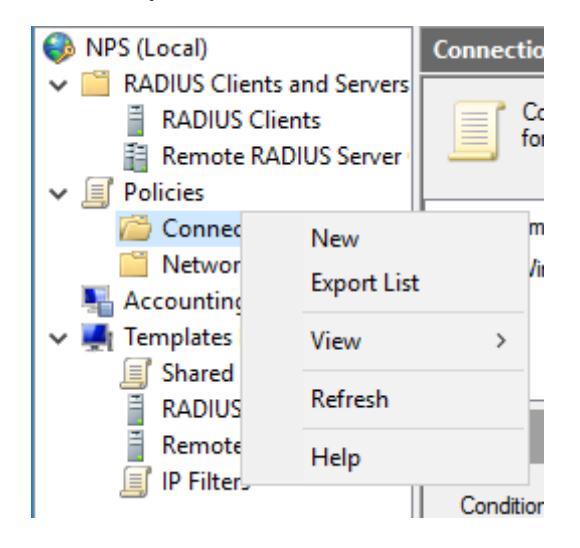

In Policy name enter proxy to eduroam, then click Next.

#### New Connection Request Policy

Specify Connection Request Policy Name and Connection Type You can specify a name for your connection request policy and the type of connections to which the policy is applied. Policy name: proxy to eduroam Network connection method Select the type of network access server that sends the connection request to NPS. You can select either the network access server type or Vendor specific, but neither is required. If your network access server is an 802.1X authenticating switch or wireless access point, select Unspecified. Type of network access server: Unspecified  $\sim$ O Vendor specific: 10 \* Previous Next Finish Cancel

On the **Specify Conditions** page click **Add** the click on **User Name** then click **Add**.

Jisc

| > |
|---|
|   |
| ^ |
|   |
|   |
|   |
|   |
| , |
|   |

In the User Name box enter  $(\{1\} [-a-zA-Z0-9] + (\ [-a-zA-Z0-9] + ) + \ then click OK.$ 

| User Name                                                                                   | $\times$ |
|---------------------------------------------------------------------------------------------|----------|
| Specify the user name of the access request message. You can use pattem<br>matching syntax. |          |
| @{1}[-a-zA-Z0-9_]+(\.[-a-zA-Z0-9_]+)+\$                                                     |          |
| OK Cancel                                                                                   |          |

Click **Next** then for Authenticate tick **Forward requests to the following RADIUS server group for authentication:** and select **NRPS** from the dropdown list.

See using the pattern matching syntax in NPS

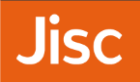

#### Click Next then click Finish on the final screen.

| New Connection Request Policy                                                       |                                                                                                    | ×   |
|-------------------------------------------------------------------------------------|----------------------------------------------------------------------------------------------------|-----|
| Specify Con<br>The connection req<br>remote RADIUS se                               | nection Request Forwarding<br>uest can be authenticated by the local server or it can be forwarded to RADIUS servers in a<br>rver group.                                                                                                    |     |
| If the policy conditions match the con                                              | nnection request, these settings are applied.                                                                                                    |     |
| Settings:<br>Forwarding Connection<br>Request<br>Authentication<br>Accounting       | Specify whether connection requests are processed locally, are forwarded to remote RADIUS servers for authentication, or are accepted without authentication.         Authenticate requests on this server         Forward requests to the following remote RADIUS server group for authentication:         NRPS         Accept users without validating credentials |     |
| lew Connection Request Policy                                                       | Previous Next Finish Cancel                                                                                                    | >   |
| Completing (                                                                        | Connection Request Policy Wizard                                                                                                    |     |
| You have successfully created the foll<br>proxy to eduroam                          | owing connection request policy:                                                                                                    |     |
| Policy conditions:<br>Condition Value<br>User Name @{1]{-a-zA-Z0-9_]+(\_[-a         | 9-2A-Z0-9_]+)+\$                                                                                                    |     |
| Policy settings:                                                                    |                                                                                                    |     |
| Condition Value<br>Authentication Provider Forw<br>Authentication Provider Name NRP | e<br>arding Request<br>S                                                                                                    |     |
| To close this wizard, click Finish.                                                 |                                                                                                    |     |
|                                                                                     | Previous Next Finish Can                                                                                                    | cel |

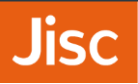

### 18. Reorder Connection Request Policies

To ensure that local requests are processed first before proxying to eduroam, reorder the list into the following order:

- 1. authenticate requests from NRPS locally
- 2. authenticate local users
- 3. proxy to eduroam

To do this right click on a policy and then click **Move up** or **Move down** until it is in the correct position in the list.

| Connection Request Policies                                                                                                    |         |                  |             |  |  |  |
|----------------------------------------------------------------------------------------------------|---------|------------------|-------------|--|--|--|
| Connection request policies allow you to designate whether connection requests are processed locally or<br>forwarded to remote RADIUS servers. |         |                  |             |  |  |  |
|                                                                                                    |         |                  |             |  |  |  |
| Policy Name                                                                                                    | Status  | Processing Order | Source      |  |  |  |
| suthenticate requests from NRPS locally                                                                                                    | Enabled | 1                | Unspecified |  |  |  |
| authenticate local users                                                                                                    | Enabled | 2                | Unspecified |  |  |  |
| . proxy to eduroam                                                                                                    | Enabled | 3                | Unspecified |  |  |  |

If the "Use Windows authentication for all users" policy exists, then delete it.

| Connection Request Policies                                                  |                              |                             |                                      |   |
|------------------------------------------------------------------------------|------------------------------|-----------------------------|--------------------------------------|---|
| Connection request policies allow you to forwarded to remote RADIUS servers. | o designate                  | e whether connectio         | on requests are processed locally or |   |
| Policy Name                                                                  | Status                       | Processing Order            | Source                               |   |
| authenticate requests from NRPS locally                                      | Enabled                      | 1                           | Unspecified                          |   |
| authenticate local users                                                     | Enabled                      | 2                           | Unspecified                          |   |
| proxy to eduroam                                                             | Enabled                      | 3                           | Unspecified                          |   |
| Use Windows authentication for all users                                     | Enabled                      | 999999                      | Unspecified                          |   |
| Conditions - If the Condition Day and time to Condition Condition            | y<br>tion reque<br>ocal mach | est policy 'Use Win<br>ine? | imes authentication for all          |   |
|                                                                              |                              |                             | OK Cancel                            |   |
| Settings - Then the following settings are appli                             | ed:                          |                             |                                      | _ |
| Setting Value                                                                |                              |                             |                                      |   |
| <                                                                            |                              |                             |                                      | > |
| 1                                                                            |                              |                             |                                      |   |

### 19. Create Network Policy

To authenticate users on the server a Network Policy needs to be created. To do this, in **Network Policy Server** under **Policies**, right click on **Network Policies** and click **New**.

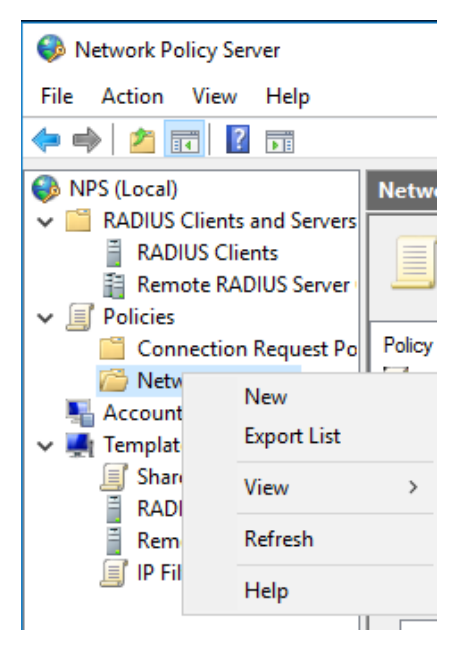

In the Policy name: box enter local authentication and then click Next.

| New Network     | Policy                                                                                                    | ×      |
|-----------------|----------------------------------------------------------------------------------------------------|--------|
|                 | Specify Network Policy Name and Connection Type                                                                                      |        |
|                 | You can specify a name for your network policy and the type of connections to which the policy is applied.                           |        |
| Policy name     | e:                                                                                                    |        |
| local authentio | ication                                                                                                    |        |
| select Unspec   | in specific, but neutren is required. In your network access server is an ouz. IX authenticating switch of wireless access profiled. | JITIL, |
| Unspecifie      | ied V                                                                                                    |        |
| O Vendor spe    | eofic:                                                                                                    |        |
| 10              |                                                                                                    |        |
|                 |                                                                                                    |        |
|                 |                                                                                                    |        |
|                 |                                                                                                    |        |
|                 |                                                                                                    |        |
|                 |                                                                                                    |        |
|                 |                                                                                                    |        |
|                 | Previous Next Finish Cancel                                                                                                    |        |

In the Specify Conditions window click Add... then from the list choose Authentication Type and click Add....

| Select o | condition                                                                                                    | > |
|----------|----------------------------------------------------------------------------------------------------|---|
| Select a | a condition, and then click Add.                                                                                                    |   |
| Conne    | ection Properties                                                                                                    | ^ |
| Ņ        | Access Client IPv4 Address<br>The Access Client IPv4 Address condition specifies the IPv4 address of the Access Client that is requesting access<br>from the RADIUS client.                                                                                        | l |
| Ņ        | Access Client IPv6 Address<br>The Access Client IPv6 Address condition specifies the IPv6 address of the Access Client that is requesting access<br>from the RADIUS client.                                                                                        | ł |
| ß        | Authentication Type<br>The Authentication Type condition specifies the authentication methods required to match this policy.                                                                                                    |   |
| 7        | Allowed EAP Types<br>The Allowed EAP Types condition specifies the EAP types required for client computer authentication method<br>configuration to match this policy. Use of this condition requires that EAP is also configured in connection request<br>policy. |   |
|          | Framed Protocol                                                                                                    | ~ |
|          | Add Cance                                                                                                    | ł |
|          |                                                                                                    |   |

From the Authentication Method list choose EAP and PEAP then click OK.

| Select condition                                                   |                                                                   | _                          | $\times$ |
|--------------------------------------------------------------------|-------------------------------------------------------------------|----------------------------|----------|
| Select a condition, and the                                        | Authentication Method X                                           |                            |          |
| Connection Properties                                              | Specify the authentication methods required to match this policy. |                            | ^        |
| from the RADIUS                                                    | CHAP<br>EAP                                                       | questing access            |          |
| The Access Client I<br>The Access Clien<br>from the RADIUS         | Extension     MS-CHAP v1     MS-CHAP v1     MS-CHAP v1            | questing access            |          |
| Authentication The Authenticatic                                   | MS-CHAP v2<br>MS-CHAP v2 CPW                                      | ı.                         |          |
| Allowed EAP Ty<br>The Allowed EAP<br>configuration to n<br>policy. | ☐ PEAP<br>☐ Unauthenticated                                       | n method<br>ection request |          |
| Framed Protoco                                                     | OK Cancel                                                         |                            | ~        |
| L                                                                  |                                                                   | Add Cancel                 |          |

Click Next then tick Access granted on the Specify Access Permission page, then click Next again.

| New Network                      | Policy                                           |                                                                       |                       |                          |                  | ×                |
|----------------------------------|--------------------------------------------------|-----------------------------------------------------------------------|-----------------------|--------------------------|------------------|------------------|
|                                  | Specify C<br>Specify the cor<br>of one condition | <b>Conditions</b><br>nditions that determine wheth<br>on is required. | er this network polic | y is evaluated for       | a connection red | quest. A minimum |
| Conditions:                      |                                                  |                                                                       |                       |                          |                  |                  |
| Condition                        | ı                                                | Value                                                                 |                       |                          |                  |                  |
| Authentio                        | cation Type                                      | EAP OR PEAP                                                           |                       |                          |                  |                  |
| Condition desc<br>The Authentica | ription:<br>ation Type conditi                   | on specifies the authentication r                                     | nethods required to m | atch this policy.<br>Add | Edit             | Remove           |
|                                  |                                                  |                                                                       | Previous              | Next                     | Finish           | Cancel           |
| New Network                      | Policy                                           |                                                                       |                       |                          |                  | ×                |
|                                  | Specify A                                        | ccess Permission                                                      |                       |                          |                  |                  |

|                                                      | Configure whether you want to grant policy.       | etwork access or deny network access if the connect                               | tion request matches this |
|------------------------------------------------------|---------------------------------------------------|-----------------------------------------------------------------------------------|---------------------------|
| <ul> <li>Access gran</li> <li>Grant acces</li> </ul> | ited<br>s if client connection attempts match the | conditions of this policy.                                                        |                           |
| <ul> <li>Access deni</li> <li>Deny access</li> </ul> | ied<br>s if client connection attempts match the  | onditions of this policy.                                                         |                           |
| Access is de<br>Grant or den                         | stermined by User Dial-in properties (which       | overide NPS policy)<br>es if client connection attempts match the conditions of t | his policy.               |
|                                                      |                                                   |                                                                                   |                           |
|                                                      |                                                   | Previous Next Finis                                                               | h Cancel                  |

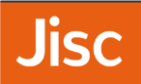

On the Configure Authentication Methods page click Add...

| New Network                                                                                               | Policy                                                                                                    | $\times$ |
|----------------------------------------------------------------------------------------------------|----------------------------------------------------------------------------------------------------|----------|
|                                                                                                    | <b>Configure Authentication Methods</b><br>Configure one or more authentication methods required for the connection request to match this policy. For E<br>authentication, you must configure an EAP type.                                                                                                    | AP       |
| EAP types are n<br>EAP Types:                                                                             | negotiated between NPS and the client in the order in which they are listed.                                                                                                    |          |
| Add<br>Less secure<br>Microsoft Er<br>User can<br>User can<br>Encrypted a<br>Unencrypted<br>Allow clients | Add EAP<br>Authentication methods:<br>Microsoft: Smart Card or other certificate<br>Microsoft: Protected EAP (PEAP)<br>Microsoft: Secured password (EAP-MSCHAP v2)<br>Microsoft: Secured password (EAP-MSCHAP v2)<br>OK Cancel<br>authentication (CHAP)<br>ed authentication (CHAP)<br>ed authentication (CHAP)<br>ts to connect without negotiating an authentication method. |          |
|                                                                                                    | Previous Next Finish Cancel                                                                                                    |          |

In the list of EAP Types: select Microsoft: Protected EAP (PEAP) and click 'Edit...'. Then select the correct certificate in the Certificate issued list and ensure Secured password (EAP-MSCHAP v2) is in the list of EAP Type'. Then click OK.

| Edit Protected EAP Prope                                                                      | arties                                                                                                    | ×      |  |  |
|-----------------------------------------------------------------------------------------------|----------------------------------------------------------------------------------------------------|--------|--|--|
| Select the certificate the s<br>A certificate that is config<br>Policy will override this cer | server should use to prove its identity to the client.<br>ured for Protected EAP in Connection Request<br>tificate. |        |  |  |
| Certificate issued to:                                                                        | radius-nps-guide.sirhowy.dev.ukfederation.org.uk                                                                    | $\sim$ |  |  |
| Friendly name:                                                                                | radius-nps-guide.sirhowy.dev.ukfederation.org.ul                                                                    |        |  |  |
| Issuer:                                                                                       | Sirhowy NPS guide eduroam service                                                                                   |        |  |  |
| Expiration date: 08/03/2019 17:13:21                                                          |                                                                                                    |        |  |  |
| Enable Fast Reconnect<br>Disconnect Clients with<br>Eap Types                                 | out Cryptobinding                                                                                                   |        |  |  |
| Secured password (EAP-N                                                                       | ISCHAP v2) Move Up                                                                                                  |        |  |  |
|                                                                                               | Move Dow                                                                                                    | n      |  |  |
| Add Edit                                                                                      | Remove OK Cancel                                                                                                    |        |  |  |

On the Configure Authentication Methods page untick all Less secure authentication methods. Then click Next.

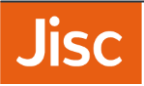

| New Network                                                                                                    | Policy                                                                                                    | ×                                                   |
|----------------------------------------------------------------------------------------------------|----------------------------------------------------------------------------------------------------|-----------------------------------------------------|
|                                                                                                    | <b>Configure Authentication Methods</b><br>Configure one or more authentication methods required for t<br>authentication, you must configure an EAP type.                                                                                                    | he connection request to match this policy. For EAP |
| EAP types are n EAP Types:                                                                                         | negotiated between NPS and the client in the order in which they ar                                                                                                    | e listed.                                           |
| Microsoft: Prot                                                                                                    | Edit Remove                                                                                                    | ove Up<br>ve Down                                   |
| Less secure<br>Microsoft Er<br>User can<br>Microsoft Er<br>User can<br>Encrypted a<br>Unencrypter<br>Allow clients | authentication methods:<br>ncrypted Authentication version 2 (MS-CHAP-v2)<br>n change password after it has expired<br>ncrypted Authentication (MS-CHAP)<br>n change password after it has expired<br>authentication (CHAP)<br>id authentication (PAP, SPAP)<br>s to connect without negotiating an authentication method. |                                                     |
|                                                                                                    | Previou                                                                                                    | s Next Finish Cancel                                |

On the **Configure Constraints** page click **Next**. Then on the **Configure Settings** page, under **RADIUS Attributes**, **Standard** remove both **Framed-Protocol PPP** and **Service-Type Framed** from the list.

| lew Network Policy                                                                                       |                                                       | ×                                                                                                    |
|----------------------------------------------------------------------------------------------------|-------------------------------------------------------|----------------------------------------------------------------------------------------------------|
| Configure S<br>NPS applies settin<br>matched.                                                            | Settings<br>ngs to the connection                     | n request if all of the network policy conditions and constraints for the policy a                                                                                                    |
| Configure the settings for this netwo<br>If conditions and constraints match                             | rk policy.<br>the connection reque                    | est and the policy grants access, settings are applied.                                                                                                    |
| RADIUS Attributes Standard Vendor Specific                                                               | To send addition<br>then click Edit.<br>your RADIUS c | nal attributes to RADIUS clients, select a RADIUS standard attribute, and<br>If you do not configure an attribute, it is not sent to RADIUS clients. See<br>slient documentation for required attributes. |
| Routing and Remote<br>Access                                                                             | Attributes:                                           |                                                                                                    |
| Would fink and     Bandwidth Allocation     Protocol (BAP)     IP Filters     Encryption     IP Settings | Name                                                  | Value                                                                                                    |
|                                                                                                    | Add                                                   | Edit_ Remove                                                                                                    |
|                                                                                                    |                                                       | Previous Next Finish Cancel                                                                                                    |

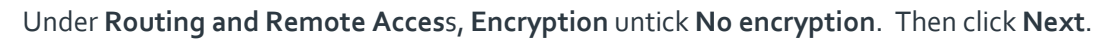

| New Network Policy                                                                                                    | ×                                                                                                    |
|----------------------------------------------------------------------------------------------------|----------------------------------------------------------------------------------------------------|
| Configure<br>NPS applies set<br>matched.                                                                                                    | Settings<br>ings to the connection request if all of the network policy conditions and constraints for the policy ar                                                                                                    |
| Configure the settings for this net<br>If conditions and constraints matc                                                                                                    | rork policy.<br>the connection request and the policy grants access, settings are applied.                                                                                                    |
| RADIUS Attributes         Image: Standard         Image: Vendor Specific         Routing and Remote         Access         Image: Bandwidth Allocation         Protocol (BAP)         Image: IP Filters         Image: Encryption         Image: IP Settings | The encryption settings are supported by computers running Microsoft Routing and Remote Access Service.         If you use different network access servers for dial-up or VPN connections, ensure that the encryptions settings you select are supported by your servers.         If No encryption is the only option selected, traffic from access clients to the network access server is not secured by encryption. This configuration is not recommended.         If Basic encryption (MPPE 40-bit)         Strong encryption (MPPE 56-bit)         Strongest encryption (MPPE 128-bit)         No encryption |
|                                                                                                    | Previous Next Finish Cancel                                                                                                    |

#### Next, in the Access Permission area, choose Access Granted

| New Network                                                                                                    | Policy X                                                                                                    |   |
|----------------------------------------------------------------------------------------------------|----------------------------------------------------------------------------------------------------|---|
|                                                                                                    | Specify Access Permission<br>Configure whether you want to grant network access or deny network access if the connection request matches thi<br>policy.                                                                                                    | S |
| <ul> <li>Access gra<br/>Grant acces</li> <li>Access de<br/>Deny acce</li> <li>Access is o<br/>Grant or de</li> </ul> | anted<br>uss if client connection attempts match the conditions of this policy.<br>nied<br>uss if client connection attempts match the conditions of this policy.<br>determined by User Dial-in properties (which override NPS policy)<br>my access according to user dial-in properties if client connection attempts match the conditions of this policy. |   |
|                                                                                                    | Previous Next Finish Cancel                                                                                                    |   |

**Jisc** 

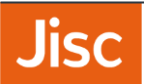

Then click Finish on the Completing New Network Policy page.

| ew Network Po                                                                                                    | licy                                                                                     |                                                                                     |     |
|----------------------------------------------------------------------------------------------------|------------------------------------------------------------------------------------------|-------------------------------------------------------------------------------------|-----|
|                                                                                                    | Completing Nev                                                                           | w Network Policy                                                                    |     |
| You have succe<br><b>neh</b>                                                                                                   | ssfully created the followir                                                             | ng network policy:                                                                  |     |
| olicy conditio                                                                                                    | ons:                                                                                     |                                                                                     |     |
| Condition                                                                                                    | Value                                                                                    |                                                                                     |     |
| Allowed EAP Ty                                                                                                    | pes Microsoft: Protected                                                                 | d EAP (PEAP)-Microsoft: Smart Card or other certificate OR Microsoft: Protected EAP | (PE |
|                                                                                                    |                                                                                          |                                                                                     |     |
| Policy settings                                                                                                    | r.                                                                                       | 1/ek-e                                                                              |     |
| Policy settings<br>Condition                                                                                                   | :                                                                                        | Value                                                                               |     |
| Policy settings<br>Condition<br>Authentication I<br>Access Permiss                                                             | ::<br>Method                                                                             | Value<br>EAP<br>Grant Access                                                        |     |
| Policy settings<br>Condition<br>Authentication I<br>Access Pemiss<br>Ignore User Dia                                           | :<br>Method<br>ion                                                                       | Value<br>EAP<br>Grant Access<br>False                                               |     |
| Policy settings<br>Condition<br>Authentication I<br>Access Permiss<br>Ignore User Dia<br>Extensible Auth                       | :<br>Method<br>ion<br>I-In Properties<br>entication Protocol Metho                       | Value<br>EAP<br>Grant Access<br>False<br>od Microsoft: Protected EAP (PEAP)         |     |
| Policy settings<br>Condition<br>Authentication I<br>Access Permiss<br>Ignore User Dia<br>Extensible Auth<br>To close this wizz | :<br>Method<br>ion<br>I-In Properties<br>entication Protocol Metho<br>ard, click Finish. | Value<br>EAP<br>Grant Access<br>False<br>ad Microsoft: Protected EAP (PEAP)         |     |
| Policy settings<br>Condition<br>Authentication I<br>Access Permiss<br>Ignore User Dia<br>Extensible Auth                       | :<br>Wethod<br>ion<br>I-In Properties<br>entication Protocol Metho<br>ard, click Finish. | Value<br>EAP<br>Grant Access<br>False<br>od Microsoft: Protected EAP (PEAP)         |     |

**Optional**: This setting will depend on whether you would like to control access via the Dial-in Properties in Active Directory Users and Computers on a per user basis. If not, change the settings to **Ignore user account dial-in properties** from the Active Directory. To do this double click on the **local authentication** policy.

|                                                                         | entication P                                                                                                    | roperties                                                    |                                       |                                         |                                            |                                     |                                          |                                         |                    |
|-------------------------------------------------------------------------|----------------------------------------------------------------------------------------------------|--------------------------------------------------------------|---------------------------------------|-----------------------------------------|--------------------------------------------|-------------------------------------|------------------------------------------|-----------------------------------------|--------------------|
| verview                                                                 | Conditions                                                                                                    | Constraints                                                  | Settings                              |                                         |                                            |                                     |                                          |                                         |                    |
| Policy na                                                               | me:                                                                                                    | local a                                                      | uthentication                         |                                         |                                            |                                     |                                          |                                         |                    |
| Policy S<br>If enab                                                     | State<br>led, NPS eva                                                                                            | luates this pol                                              | icy while per                         | forming authoriza                       | ation. If disabled,                        | NPS does not e                      | evaluate this poli                       | cy.                                     |                    |
| 🗹 Poli                                                                  | cy enabled                                                                                                    |                                                              |                                       |                                         |                                            |                                     |                                          |                                         |                    |
| Access<br>If cond<br>access                                             | Permission<br>ditions and co<br>s. <u>What is ac</u>                                                             | onstraints of t                                              | he network<br>sion?                   | policy match the                        | connection req                             | uest, the policy                    | r can either gran                        | t access or deny                        |                    |
| • Gran                                                                  | nt access. Gri                                                                                                   | ant access if t                                              | he connectio                          | on request match                        | es this policy.                            |                                     |                                          |                                         |                    |
| ODen                                                                    | y access. De                                                                                                    | ny access if th                                              | ie connectio                          | n request matche                        | es this policy.                            |                                     |                                          |                                         |                    |
| 🗹 Igno                                                                  | re user accoi                                                                                                    | unt dial-in prop                                             | erties.                               |                                         |                                            |                                     |                                          |                                         |                    |
| If the<br>auth                                                          | e connection<br>orization with                                                                                   | request match<br>network polic                               | es the cond<br>y only; do no          | itions and constra<br>t evaluate the di | aints of this netwo<br>al-in properties of | ork policy and the<br>user accounts | ne policy grants a                       | access, perform                         |                    |
|                                                                         |                                                                                                    |                                                              |                                       |                                         |                                            |                                     |                                          |                                         |                    |
| Network<br>Select<br>or Vend<br>select                                  | k connection<br>the type of n<br>dor specific, t<br>Unspecified.                                                 | method<br>etwork access<br>out neither is re                 | server that<br>equired. If y          | sends the conne<br>our network acce     | ection request to l<br>ess server is an 8  | NPS. You can s<br>02.1X authentic   | elect either the r<br>cating switch or v | network access se<br>vireless access po | rver type<br>int,  |
| Networ<br>Select<br>or Veno<br>select                                   | k connection<br>the type of n<br>dor specific, t<br>Unspecified.<br>e of network                                 | method<br>etwork access<br>out neither is re<br>access serve | s server that<br>equired. If yo<br>r: | sends the conne<br>our network acce     | ection request to a server is an 8         | NPS. You can s<br>02.1X authentic   | elect either the r<br>ating switch or v  | ietwork access se<br>vireless access po | rver type<br>int,  |
| Networ<br>Select<br>or Veno<br>select I<br>Typ<br>Ur<br>O Ven           | k connection<br>the type of n<br>dor specific, t<br>Unspecified.<br>e of network<br>nspecified<br>ndor specific: | method<br>etwork access<br>out neither is re<br>access serve | s server that<br>equired. If ye       | sends the conne<br>our network acce     | ection request to<br>ess server is an 8    | NPS. You can t<br>02.1X authentic   | elect either the r<br>ating switch or v  | ietwork access se<br>vireless access po | river type<br>int, |
| Networ<br>Select<br>or Veno<br>select I<br>Ur<br>Ur<br>Ur<br>Veno<br>10 | k connection<br>dor specific, t<br>Unspecified.<br>e of network<br>nspecified<br>ador specific:                  | method<br>etwork access<br>out neither is n<br>access serve  | e server that<br>equired. If y        | sends the conne<br>our network acce     | ction request to<br>ess server is an 8     | NPS. You can e<br>02.1X authentic   | velect either the r                      | ietwork access se<br>vireless access po | erver type<br>int, |

| Network Policies                                                                                  |              |                      |                 |    |
|---------------------------------------------------------------------------------------------------|--------------|----------------------|-----------------|----|
| Network policies allow you to designate who is authorized under which they can or cannot connect. | to connect t | to the network and t | he circumstance | es |
| Policy Name                                                                                       | Status       | Processing Order     | Access Type     | S. |
| ocal authentication                                                                               | Enabled      | 1                    | Grant Acce      | U  |
| Connections to Microsoft Routing and Remote Access server                                         | Enabled      | 999998               | Deny Access     | U  |
| Connections to other access servers                                                               | Enabled      | 999999               | Deny Access     | U  |
|                                                                                                   |              |                      |                 |    |

To ensure that local authentication is processed first, reorder the list so that local authentication is first. To do this right click on a policy and then click **Move up** or **Move down** until it is in the correct position in the list.

#### 20. Register server in Active Directory

You should follow the process of registering the server in Active Directory.

#### Right click on NPS (Local), choose Register server in Active Directory

| 🥪 N                                  | 🥪 Network Policy Server – 🗆 🗙     |                                                                                       |                                                                                 |                                                                                                    |          |             | $\times$ |
|--------------------------------------|-----------------------------------|---------------------------------------------------------------------------------------|---------------------------------------------------------------------------------|----------------------------------------------------------------------------------------------------|----------|-------------|----------|
| File                                 | Action                            | View Help                                                                             |                                                                                 |                                                                                                    |          |             |          |
| <pre> </pre>                         |                                   | ?                                                                                     |                                                                                 |                                                                                                    |          |             |          |
| > 10<br>> 10<br>> 10<br>> 10<br>> 10 | NPS (Local) > □ R > □ P ■ A > ■ T | Import Configuration<br>Export Configuration<br>Start NPS Service<br>Ston NPS Service | NDC (I D<br>on<br>in                                                            | Server (NPS) allows you to create and enforce organization-wide netw<br>set authentication, and connection request authorization.                                                                                                    | ork acce | ss policies | for      |
|                                      |                                   | Register server in Ad                                                                 | ctive Directory                                                                 | uration                                                                                                    |          |             | •        |
|                                      |                                   | View >                                                                                |                                                                                 | scenario from the list and then click the link below to open the scenario wizard.                                                                                                    |          |             |          |
|                                      |                                   | Help                                                                                  |                                                                                 | al-Up or VPN Connections                                                                                                    | $\sim$   |             |          |
|                                      |                                   |                                                                                       | RADIUS server<br>When you configure<br>allow NPS to authent<br>RADIUS clients). | rver for Dial-Up or VPN Connections<br>figure NPS as a RADIUS server for Dial-Up or VPN connections, you create network policies that<br>uthenticate and authorize connections from Dial-Up or VPN network access servers (also called<br>s). |          |             |          |
|                                      | Configure VPN o                   |                                                                                       |                                                                                 | or Dial-Up 🕒 Learn more                                                                                                    |          |             |          |
| Advanced Config                      |                                   |                                                                                       |                                                                                 | guration                                                                                                    |          |             | •        |
| <                                    |                                   | >                                                                                     | Templates Conf                                                                  | iguration                                                                                                    |          |             | •        |
| Import                               | NPS co                            | nfiguration                                                                           | *                                                                               |                                                                                                    |          |             |          |

Click **OK** on the next two dialogues.

Jisc

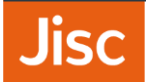

Network Policy Server

 $\times$ 

To enable NPS to authenticate users in the Active Directory, the computers running NPS must be authorized to read users' dial-in properties from the domain.

Do you wish to authorize this computer to read users' dial-in properties from the sirhowy.dev.ukfederation.org.uk domain?

| ОК | Cancel |  |
|----|--------|--|
|    |        |  |

| Network Policy Server                                                                                                    | × |
|----------------------------------------------------------------------------------------------------|---|
| This computer is now authorized to read users' dial-in properties from domain<br>sirhowy.dev.ukfederation.org.uk.                                                            |   |
| To authorize this computer to read users' dial-in properties from other domains, you must register this computer to be a member of the RAS/NPS Servers Group in that domain. |   |
| OK                                                                                                    |   |